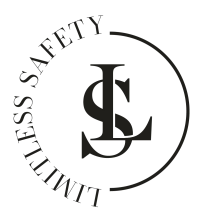

# VIDEO DEURBEL Handleiding

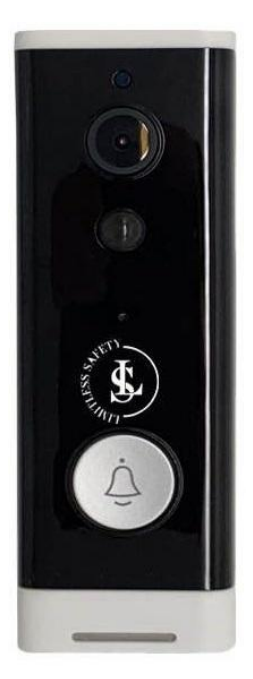

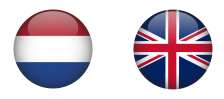

| Ç  |       | NL – Nederlands – Inhoudsopgave                | 5  |
|----|-------|------------------------------------------------|----|
| 1. | IN    |                                                | 6  |
| 2. | v     | EILIGHEIDSINSTRUCTIES                          | 7  |
|    | 2.1.  | Algemene Apparaat Veiligheid                   | 7  |
|    | 2.2.  | Personen & Gebruik                             | 8  |
|    | 2.3.  | Elektronica & een USB-adapter Gebruiken        | 8  |
|    | 2.4.  | Een USB-oplaadkabel Gebruiken                  | 9  |
|    | 2.5.  | Hitte & Koeling                                | 10 |
|    | 2.6.  | Water                                          | 11 |
|    | 2.7.  | Batterij Veiligheid                            | 11 |
| 3. | В     | EOOGD GEBRUIK                                  | 13 |
| 4  | н     | ET PAKKET                                      | 14 |
|    | 4.1.  | Inhoud                                         | 14 |
|    | 4.2.  | Uitpakken                                      | 14 |
|    | 4.3.  | Veiligheid Tijdens het Uitpakken               |    |
| 5. | т     | ECHNISCHE GEGEVENS                             | 16 |
| 6. | Р     | RODUCT ONDERDELEN                              | 18 |
| 7. | IN    | ISTALLATIE VAN DE DEURBEL                      | 19 |
|    | 7.1.  | Installeren met de Zelfklevende Montagesticker |    |
|    | 7.2.  | Installeren met Schroeven                      | 20 |
| 8. | D     | OWNLOAD EN INSTALLEER DE APP                   | 20 |
|    | 8.1.  | Download                                       | 21 |
|    | 8.2.  | Installeer de App                              | 21 |
| 9. | J     | E ACCOUNT                                      | 22 |
|    | 9.1.  | Een Tuya-account Aanmaken                      | 22 |
|    | 9.2.  | Inloggen                                       | 25 |
|    | 9.3.  | Het Wachtwoord Vergeten                        | 26 |
| 10 | ). D  | E DEURBEL TOEVOEGEN                            | 28 |
|    | 10.1. | WiFi-voorbereiding                             | 29 |
|    | 10.2. | App Toegangsrechten                            | 29 |
|    | 10.3  | Een Apparaat Toevoegen                         | 34 |
|    | 10.4  | Een Apparaat Verwijderen                       | 39 |
| 11 | . Ц   | VE WEERGAVE                                    | 40 |
|    | 11.1. | Standaardweergave                              | 40 |
|    | 11.2. | Volledig Schermweergave                        | 41 |
|    | 11.3. | De Scherminterfaces                            | 42 |
|    | 11.4. | De Apparaatinstellingen Pagina                 | 45 |
| 12 | . D   | E ME PAGINA                                    | 48 |

\_

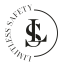

| 13. | DE HOME PAGINA                         | 53 |
|-----|----------------------------------------|----|
| 14. | DE BATTERIJEN                          |    |
| 14  | 4.1. Eerste Gebruik                    |    |
| 14  | 4.2. Opladen                           |    |
| 15. | DE (MICRO SD) GEHEUGENKAART            | 56 |
| 16. | DE GONG                                |    |
| 10  | 6.1. Koppelen met de Deurbel           |    |
| 10  | 6.2. Installatie                       |    |
| 10  | 6.3. De Beltoon/Het Volume Wijzigen    |    |
| 17. | REINIGING                              | 58 |
| 18. | ONDERHOUD & SERVICE                    |    |
| 19. | OPSLAG & TRANSPORT                     |    |
| 20. | AFVALVERWERKING & RECYCLAGE            | 60 |
| 2   | 0.1. Product Verwijdering              | 60 |
| 2   | 0.2. Batterij Verwijdering             | 61 |
| 2   | 0.3. Verpakkingsmateriaal Verwijdering | 61 |
| 21. | GARANTIE & AANSPRAKELIJKHEID           | 62 |

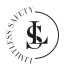

| ♣           | EN – English – Table of contents              | 64  |
|-------------|-----------------------------------------------|-----|
| 1. I        |                                               | 65  |
| 2. 5        | AFETY INSTRUCTIONS                            | 66  |
| 2.1.        | General Device Safety                         |     |
| 2.2.        | Persons & Use                                 | 67  |
| 2.3.        | Electronics & Using a USB Adapter             | 67  |
| 2.4.        | Using a USB Charging Cable                    | 68  |
| 2.5.        | Heat & Cooling                                |     |
| 2.6.        | Water                                         |     |
| 2.7.        | Battery Safety                                | 70  |
| 3. I        | NTENDED USE                                   | 72  |
| 4. 1        | HE PACKAGE                                    | 73  |
| 4.1.        | Contents                                      |     |
| 4.2.        | Unpacking                                     | 73  |
| 4.3.        | Safety During Unpacking                       | 74  |
| 5. 1        | ECHNICAL DATA                                 | 75  |
| 6. F        | RODUCT PARTS                                  | 77  |
| 7. C        | OORBELL INSTALLATION                          |     |
| 7.1.        | Installing With the Adhesive Mounting Sticker | 78  |
| 7.2.        | Installing With Screws                        | 79  |
| 8. C        | OOWNLOAD AND INSTALL THE APP                  | 79  |
| 8.1.        | Download                                      | 80  |
| 8.2.        | Install the App                               | 80  |
| 9. <b>\</b> | OUR ACCOUNT                                   | 81  |
| 9.1.        | Creating a Tuya Account                       | 81  |
| 9.2.        | Log In                                        | 84  |
| 9.3.        | Forgot Password                               | 85  |
| 10. /       | ADDING THE DOORBELL                           | 87  |
| 10.1        | WiFi Preparation                              | 88  |
| 10.2        | . App Permissions                             |     |
| 10.3        | . Add a Device                                | 93  |
| 10.4        | . Remove a Device                             | 98  |
| 11. L       | IVE VIEW                                      | 99  |
| 11.1.       | Standard View                                 |     |
| 11.2.       | Full-screen View                              | 100 |
| 11.3        | The Screen Interfaces                         |     |
| 11.4        | The Device Settings Page                      | 104 |
| 12. 1       | `HE ME PAGE                                   | 107 |

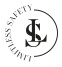

| 13. | THE HOME PAGE                     | 112 |
|-----|-----------------------------------|-----|
| 14. | THE BATTERIES                     |     |
| 1   | 4.1. First Use                    |     |
| 1   | 4.2. Charging                     |     |
| 15. | THE (MICRO SD) MEMORY CARD        | 115 |
| 16. | ТНЕ СНІМЕ                         | 116 |
| 1   | 6.1. Pairing With the doorbell    |     |
| 1   | 6.2. Installation                 |     |
| 1   | 6.3. Changing the Ringtone/Volume |     |
| 17. | CLEANING                          | 117 |
| 18. | MAINTENANCE & SERVICE             | 118 |
| 19. | STORAGE & TRANSPORT               | 118 |
| 20. | DISPOSAL & RECYCLING              | 119 |
| 2   | 20.1. Product Disposal            |     |
| 2   | 20.2. Battery Disposal            |     |
| 2   | 20.3. Packing Material Disposal   |     |
| 21. | WARRANTY & LIABILITY              | 121 |

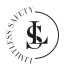

# NL – Nederlands

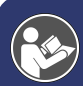

Deze handleiding hoort bij de LIMITLESS SAFETY video deurbel en bevat belangrijke informatie over de installatie, veiligheid, gebruik en afvalverwerking. Lees de handleiding zorgvuldig door en volg de instructies en waarschuwingen om te zorgen voor je eigen veiligheid en de veiligheid van anderen.

Bewaar de handleiding voor verdere referentie, zelfs als je bekend bent met het product. Zorg ervoor dat je deze handleiding bijsluit wanneer je dit product doorgeeft aan derden.

De afbeeldingen in de handleiding zijn alleen ter illustratie en kunnen lichtjes afwijken van het product. **LIMITLESS SAFETY** is in dat geval niet verplicht de handleiding aan te passen. Gebruik het werkelijke product als referentie.

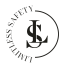

#### 1. INLEIDING

Gefeliciteerd met je aankoop van de **LIMITLESS SAFETY** video deurbel. We zijn er trots op dit briljante product aan onze klanten te kunnen leveren. Je nieuwe apparaat is een investering die je zorg en aandacht verdient. Deze handleiding is samengesteld om je te helpen je product veilig en met plezier te bedienen. Ons product voldoet aan de volgende wettelijke nationale, internationale en Europese eisen:

| CE       | <b>CE markering:</b><br>De CE-markering (een acroniem voor het Franse "conformité<br>européenne") bevestigt dat een product voldoet aan de EU-<br>eisen op het gebied van gezondheid, veiligheid en milieu, die de<br>veiligheid van de consument garanderen.                                                                                                    |
|----------|----------------------------------------------------------------------------------------------------|
| UK<br>CA | UKCA markering:<br>De UKCA-markering (UK Conformity Assessed) moet worden<br>gebruikt ter vervanging van de CE-markering op goederen die<br>in Groot-Brittannië op de markt worden gebracht. De UKCA-<br>markering maakt duidelijk dat een product dat in Groot-<br>Brittannië op de markt wordt gebracht, voldoet aan de<br>conformiteitseisen van deze markt. Het conformiteitsbeoor-<br>delingsproces en de onderliggende technische regels (EN-<br>normen) die moeten worden toegepast om conformiteit aan te<br>tonen, zijn grotendeels dezelfde als die voor de CE-markering. |
| FC       | FCC Certificaat:<br>FCC (Federal Communications Commission) is de overheids-<br>instantie die de activiteit van radiogolven in uitzending en<br>communicatie coördineert. De FCC-markering bevestigt dat dit<br>apparaat compatibel is voor de Amerikaanse markt.                                                                                                    |

Heb je vragen, opmerkingen of problemen bij het gebruik van het product, neem dan gerust contact met ons op via onze e-mail: <u>info@limitless-safety.com</u>.

Wij wensen je veel plezier met je aankoop!

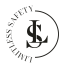

# 2. VEILIGHEIDSINSTRUCTIES

LEES de gebruikersinstructies aandachtig en let vooral op de veiligheidsinstructies. Als je de veiligheidsinstructies en informatie over het juiste gebruik in deze handleiding niet opvolgt, zijn wij niet aansprakelijkheid voor eventueel daaruit voortvloeiend persoonlijk letsel of schade aan eigendommen. In dergelijke gevallen vervalt de garantie.

Elektrische apparaten en batterijen kunnen mensen, vooral kinderen, blootstellen aan gevaren die zowel ernstig letsel als de dood tot gevolg kan hebben. Het gebruik van elektrische apparaten en batterijen kan gevaren opleveren, waaronder, maar niet uitsluitend, letsel, brand, elektrische schokken en schade aan het elektrische systeem. Deze veiligheidsinstructies zijn bedoeld om je de informatie te geven die je nodig hebt om de LIMITLESS SAFETY video deurbel te gebruiken en om dergelijke gevaren te voorkomen. Gezond verstand en respect voor het apparaat helpen het risico op letsel te verminderen.

Alle mogelijke gevaren kunnen hier niet worden behandeld, maar we hebben geprobeerd enkele van de belangrijkste te benadrukken. Neem ook de waarschuwingen of veiligheidsvoorschriften in de afzonderlijke hoofdstukken van deze handleiding in acht.

Als je vragen hebt die onbeantwoord blijven door deze waarschuwingen en veiligheidsinstructies, neem dan contact met ons op via e-mail: <u>info@limitless-safetv.com</u>.

# 2.1. Algemene Apparaat Veiligheid

- Gebruik de deurbel niet voor een ander doel dan waarvoor hij bedoeld is (zie het hoofdstuk "BEOOGD GEBRUIK").
- De deurbel is ontworpen en bedoeld voor huishoudelijk gebruik en is niet geschikt voor commercieel of industrieel gebruik.
- De deurbel kan zowel binnen als buiten gebruikt worden.
- Ga voorzichtig met het apparaat om. Schokken, stoten of een val, zelfs van geringe hoogte, kunnen het apparaat beschadigen.
- Plaats de deurbel niet onder mechanische belasting.
- Het apparaat moet correct en veilig worden geïnstalleerd en gemonteerd. Volg de instructies om mogelijk schade/letsel te voorkomen.

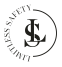

- Het apparaat moet goed en veilig zijn aangesloten (tijdens het opladen). Volg de instructies om mogelijk schade/letsel te voorkomen.
- Gebruik nooit accessoires die niet door de producent worden aanbevolen. Ze kunnen een gevaar vormen voor de gebruiker en het apparaat beschadigen.
- · Steek geen voorwerpen of vingers in welke opening ook.
- Oefen geen overmatige kracht uit bij het gebruik van de knoppen op de deurbel of de gong.
- Als het niet meer mogelijk is om de deurbel veilig te gebruiken, stel het apparaat dan buiten gebruik en bescherm het tegen onbedoeld gebruik. Een veilige werking kan niet langer worden gegarandeerd als het apparaat:
  - zichtbaar beschadigd is,
  - niet meer naar behoren werkt,
  - gedurende langere perioden in slechte omgevingsomstandigheden is opgeslagen of
  - is blootgesteld aan ernstig transport gerelateerde belastingen.

# 2.2. Personen & Gebruik

- De deurbel is geen speelgoed. Houd en bewaar het apparaat buiten bereik van kleine kinderen.
- De deurbel kan worden gebruikt door kinderen van 8 jaar en ouder en personen met verminderde fysieke, zintuiglijke of mentale capaciteiten of gebrek aan ervaring en kennis als ze onder toezicht staan of instructies hebben gekregen over het veilige gebruik van het apparaat en ze de daaruit voortvloeiende gevaren begrijpen.

# 2.3. Elektronica & een USB-adapter Gebruiken

- Je mag de deurbel niet reconstrueren, repareren of demonteren. Dit kan het apparaat beschadigen.
- Onderhoud, wijzigingen en reparaties mogen uitsluitend worden uitgevoerd door de fabrikant, een door de fabrikant aangewezen professionele werkplaats of een gelijkwaardig gekwalificeerde persoon.
- Controleer het apparaat af en toe op beschadigingen. Gebruik het apparaat nooit als het tekenen van beschadiging vertoont.
- Gebruik het apparaat niet terwijl je de batterijen aan het opladen bent.

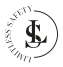

- Gebruik alleen een USB-adapter met een 5 V/1 A uitgang (niet meegeleverd) om de deurbel op te laden. Een andere adapter met de verkeerde specificaties kan storingen en/of schade veroorzaken. Opladen met een powerbank of het gebruik van een USB-poort van een laptop/computer is toegestaan, maar wordt niet aanbevolen.
- Zorg ervoor dat je stopcontact de juiste voedingsspanning levert voor de USB-adapter om schade aan de adapter en/of de deurbel te voorkomen.
- Het stopcontact moet zich in de buurt van het apparaat bevinden en gemakkelijk toegankelijk zijn.
- Om energieverlies en mogelijke veiligheidsrisico's te voorkomen moet je steeds de USB-adapter uit het stopcontact verwijderen wanneer de batterijen niet opgeladen worden en voor het reinigen.
- Forceer de stekker van je USB-adapter nooit in een stopcontact; als hij niet gemakkelijk in het stopcontact past, stop dan met het gebruik.
   Zorg er altijd voor dat de stekker van je USB-adapter goed in het stopcontact zit.
- Het is normaal dat de USB-adapter een beetje warm aanvoelt; een losse passing tussen het stopcontact en de stekker van de USBadapter kan echter oververhitting en vervorming van de stekker veroorzaken. Neem contact op met een gekwallificeerde elektricien om het losse of versleten stopcontact te vervangen.
- Om de USB-adapter los te koppelen, neem je de adapterbehuizing vast en trek je de adapter uit het stopcontact.
- Als de stroom tijdens het opladen uitvalt, haal dan onmiddellijk de USB-adapter uit het stopcontact.
- Schakel bij rookontwikkeling of ongebruikelijke geluiden of geuren de deurbel onmiddellijk uit en haal de USB-adapter uit het stopcontact.
   In deze gevallen mag de deurbel niet worden gebruikt totdat deze is geïnspecteerd door de fabrikant of een vergelijkbaar gekwalificeerde persoon. Adem nooit rook in van een potentiële apparaatbrand.
   Raadpleeg een arts als je rook hebt ingeademd. Het inademen van rook kan schadelijk zijn.
- In geval van brand: Niet blussen met water. Doof de vlammen met een brandwerende deken of een geschikte brandblusser.
- Koppel om veiligheidsredenen altijd de USB-adapter los in geval van onweer.

# 2.4. Een USB-oplaadkabel Gebruiken

- Wijzig de USB-oplaadkabel niet.
- Controleer de kabel regelmatig op beschadigingen. Gebruik de kabel nooit als er tekenen van beschadiging zijn.

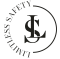

- Forceer nooit een connector in een USB-poort. Als de connector en poort niet gemakkelijk samenkomen, dan komen ze waarschijnlijk niet overeen. Controleer op obstructies en zorg ervoor dat de connector overeenkomt met de poort en dat je de connector correct hebt gepositioneerd ten opzichte van de poort.
- Trek de USB-oplaadkabel nooit van de adapter of deurbel door aan de kabel te trekken. Trek altijd aan de USB-connector.
- · Zorg ervoor dat je niet over de kabel struikelt.
- · De kabel mag niet worden geknikt, bekneld of gedraaid.
- Zorg ervoor dat de USB-oplaadkabel niet wordt samengedrukt, gebogen, beschadigd door scherpe randen of onder mechanische belasting komt te staan.
- · Leg nooit een knoop in de kabel.
- Vermijd overmatige thermische belasting van de kabel door extreme hitte of kou.
- Kinderen kunnen verstrikt raken tijdens het spelen met de kabel (wurggevaar). Elektrische kabels zijn geen speelgoed.

# 2.5. Hitte & Koeling

- De deurbel kan warm worden tijdens het opladen. Dit is normaal.
- Dek het apparaat niet af terwijl het opgeladen wordt, omdat dit kan leiden tot oververhitting van de deurbel. Dit vormt een risico op brand, elektrische schokken of letsel.
- Zorg voor een goede ventilatie rondom het apparaat tijdens het opladen.
- Houd het apparaat uit de buurt van warmtebronnen en uit of weg van gebieden waar de omgevingstemperatuur relatief hoog is (bijv. fornuizen of andere warmtebronnen). Gebruik het apparaat nooit in de buurt van open vuurbronnen (zoals brandende kaarsen) of op hete oppervlakken.
- De deurbel is ontworpen om het beste te werken bij normale omgevingstemperaturen tussen 0 °C en 35 °C. De deurbel kan beschadigd raken en de levensduur van de batterijen kan verkorten als het apparaat buiten deze temperatuur bereiken wordt bewaard of gebruikt. Stel je apparaat niet bloot aan dramatische veranderingen in temperatuur. Bewaar je apparaat niet in een hete auto of gedurende langere tijd in direct zonlicht. Plaats het apparaat niet in de buurt van een raam (vooral niet in de zomer).

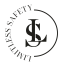

# 2.6. Water

#### WAARSCHUWING:

De deurbel is waterbestendig, maar de gong niet.

- Gebruik de gong nooit met vochtige of natte handen. Vocht kan leiden tot elektrische schokken of kortsluitingen.
- Raak je USB-adapter nooit aan met vochtige of natte handen terwijl je deze aansluit op of loskoppelt van het stopcontact. Vocht kan een elektrische schok of kortsluiting veroorzaken.
- Gebruik de gong niet in natte omgevingen en dompel hem niet onder in vloeistof. Giet nooit vloeistoffen boven of in de buurt van de gong. Er bestaat gevaar voor elektrische schokken!
- Grijp niet naar de deurbel als hij in water is gevallen tijdens het opladen van de batterij. Koppel de USB-adapter onmiddellijk los van het stopcontact en haal het apparaat pas daarna uit het water.

# 2.7. Batterij Veiligheid

- Plaats de deurbel niet in de buurt van vuur of in direct zonlicht. De opwarming van het apparaat kan extra verwarming, breuk of ontsteking van de batterijen veroorzaken.
- Laad de batterijen niet op bij temperaturen onder 5 °C of boven 40 °C.
- Ga niet verder met het opladen van de batterijen als deze niet wordt opgeladen binnen de opgegeven oplaadtijd. Als je dit wel doet, kunnen de batterijen heet worden, scheuren of ontbranden. Koppel de batterijen los zodra ze volledig zijn opgeladen of als ze onbeheerd worden achtergelaten tijdens het opladen.
- Probeer de batterijen niet op te laden als de batterijen stoffen afgeven. Neem in dat geval bij brand of explosie direct afstand van de batterijen. Laad alleen op met de een oplader met de juiste specificaties.
- Laad de batterijen niet op in de buurt van ontvlambare materialen (brandgevaar).
- Probeer de batterijen niet te doorboren, aan te passen, of uit elkaar te halen.
- Gebruik je deurbel niet als de batterijen geur beginnen af te geven, oververhit raken of beginnen te lekken.
- Raak geen lekkende materialen aan en adem de dampen van een batterij niet in. Lekkende of beschadigde batterijen kunnen bij contact

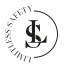

met de huid bijtend letsel veroorzaken, draag daarom in dat geval geschikte veiligheidshandschoenen.

- De batterijen bevatten gevaarlijke stoffen. Open de batterijen niet en plaats niets in een blootliggende batterij.
- Sta niet toe dat kinderen en dieren een blootgestelde batterij aanraken.
- Gooi een batterij nooit in het vuur.
- Niet kortsluiten. Bij kortsluiting kan een batterij exploderen of lekken.
- · Een lege batterij kan nog steeds gevaarlijk zijn.
- Wanneer je met batterijen omgaat, zorg er dan voor dat je handen, het product en de batterijen droog zijn.
- Om onbedoelde kortsluiting van de batterijen na verwijdering te voorkomen, mogen de batterijpolen niet in contact komen met metalen voorwerpen (bijvoorbeeld munten, haarspelden, ringen). Verpak de batterijen niet in aluminiumfolie. Plak de batterijpolen vast of stop de batterijen afzonderlijk in een plastic zak voordat je ze weggooit.
- · Zorg ervoor dat je de batterijen niet laat vallen of erop stoot.
- Reinig de batterijcontacten en ook die van het apparaat voordat je de batterijen installeert.
- Zorg ervoor dat de batterijen correct zijn geplaatst met betrekking tot polariteit (+ en -).
- Onderzoek je apparaat en zorg ervoor dat het batterijvak goed is vastgemaakt. Als het batterijcompartiment niet veilig sluit, stop dan met het gebruik van het apparaat en houd het weg van kinderen.
- Vervang batterijen alleen door batterijen van hetzelfde formaat en hetzelfde type.
- · Vervang alle batterijen van een set tegelijk.
- · Gebruik geen oude en nieuwe batterijen door elkaar.
- Houd de batterijen uit de buurt van kinderen, baby's of dieren.

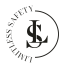

#### 3. BEOOGD GEBRUIK

De **LIMITLESS SAFETY** video deurbel is ontworpen om de veiligheid en het gemak van de woning te verbeteren door huiseigenaren in staat te stellen bezoekers bij hun deur te monitoren en met hen te communiceren via een mobiele app, zelfs als ze niet thuis zijn. Het apparaat bevat een ingebouwde camera en microfoon die tweerichtingscommunicatie mogelijk maken, waardoor het gemakkelijk is om te communiceren met mensen bij de deur. Bovendien is het apparaat uitgerust met een bewegingssensor die huiseigenaren waarschuwt wanneer iemand nadert, zelfs als er niet op de deurbel wordt gedrukt. De camera neemt ook videobeelden op van bezoekers of activiteiten bij de deur, die later kunnen worden bekeken voor beveiligingsdoeleinden. De aanwezigheid van de camera werkt ook als afschrikmiddel voor potentiële indringers of pakketdieven.

Er zijn geen andere toepassingen voor dit product.

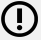

#### WAARSCHUWING:

Gebruik dit product alleen zoals beschreven is in deze handleiding. Elk ander gebruik wordt als ongepast beschouwd en kan leiden tot persoonlijk letsel of materiële schade. LIMITLESS SAFETY is niet aansprakelijk voor schade of letsel die het gevolg is van onjuist of onzorgvuldig gebruik.

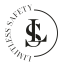

#### 4. HET PAKKET

#### 4.1. Inhoud

De volgende componenten zijn bij de levering inbegrepen:

- 1x Deurbel
- lx Gong
- 1x Montagebeugel
- 1x Montagesticker
- 1x 32 GB SD-kaart
- 2x Batterij
- 4x Nylonplug 6x30 mm
- 4x Schroef
- 2x Schroef (voor het vastzetten van de deurbel op de montagebeugel)
- 1x Handleiding

#### 4.2. Uitpakken

Haal alles uit de verpakking en controleer op beschadigingen. Als dit het geval is, gebruik of installeer de deurbel dan niet. Wees zeer voorzichtig bij het openen van de verpakking om schade aan het product te voorkomen.

Controleer na het uitpakken van het product of de levering compleet is en of alle onderdelen in goede staat verkeren. Mis je een onderdeel of is er een onderdeel beschadigd, neem dan contact met ons op via e-mail: info@limitless-safety.com.

Verwijder voor gebruik alle verpakkingsmaterialen en stickers of etiketten.

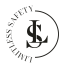

# 4.3. Veiligheid Tijdens het Uitpakken

Laat het verpakkingsmateriaal of accessoires niet achteloos rondslingeren tijdens het uitpakken. Het kan gevaarlijk speelmateriaal worden voor kinderen. Gooi het verpakkingsmateriaal pas weg als de deurbel geïnstalleerd is en werkt.

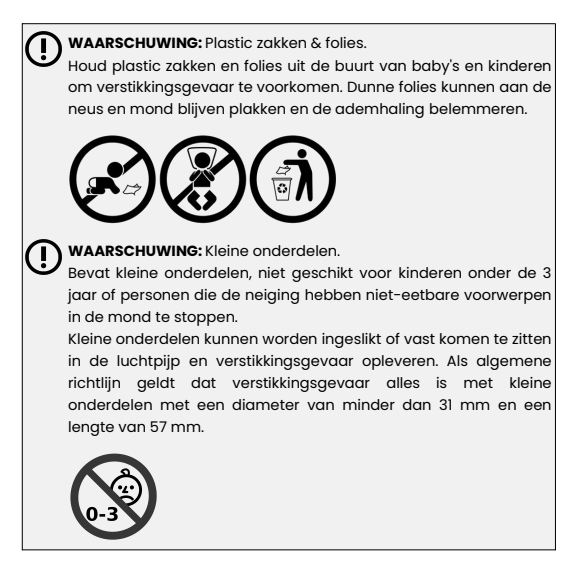

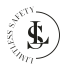

# 5. TECHNISCHE GEGEVENS

| Deurbel & Algemene Specificaties |                                                                                        |  |
|----------------------------------|----------------------------------------------------------------------------------------|--|
| Productnaam                      | Video deurbel                                                                          |  |
| Productmodel                     | LS2                                                                                    |  |
| Merk                             | LIMITLESS SAFETY                                                                       |  |
| Kleur                            | Lichaam: Wit<br>Voorkant: Zwart                                                        |  |
| Materiaal                        | Plastic                                                                                |  |
| Connectiviteit                   | Draadloos                                                                              |  |
| WiFi                             | IEEE 802 11 b/g/n 2.4 GHz <mark>(niet compatibel<br/>met een 5GHz WiFi-netwerk)</mark> |  |
| Batterijtype                     | Lithium (oplaadbaar)                                                                   |  |
| Batterijmodel                    | 18650 (2 stuks)                                                                        |  |
| Totale batterijcapaciteit        | 6000 mAh                                                                               |  |
| Batterijlaadtijd                 | 8-12 uur (afhankelijk van de USB-<br>aansluiting)                                      |  |
| Batterijlaadspanning             | 5 V/1 A (USB-voeding)                                                                  |  |
| Laadinterface                    | Micro-USB                                                                              |  |
| Gebruikstijd                     | 1 ~ 2 maanden (afhankelijk van het werkelijke<br>gebruik en de werkomgeving)           |  |
| Stroomverbruik                   | Standby: 20 µA<br>Werkend: 170 mA                                                      |  |
| Gezichtsveld (FOV)               | 166 °                                                                                  |  |
| Resolutie                        | 1024 x 720 / 1920 x 1080                                                               |  |
| PIR-bewegingsdetectie            | Ondersteund                                                                            |  |
| IR-LED                           | 6 x 850 mm                                                                             |  |
| Dag- en<br>nachtschakelmodus     | automatisch omschakelen                                                                |  |
| Nachtzichtafstand                | 5 m                                                                                    |  |
| Audio                            | Tweerichtingsgesprek, ruisonderdrukking                                                |  |

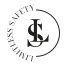

| Opslag                               | Micro SD-kaart (8/16/32 GB, klasse 10) of de<br>cloud                        |
|--------------------------------------|------------------------------------------------------------------------------|
| Geschikte app                        | Tuya Smart                                                                   |
| Melding                              | Binnen 2 s                                                                   |
| Wektijd                              | Binnen 600 ms                                                                |
| Werktemperatuur                      | -10 ~ 50 °C                                                                  |
| Beschermingsgraad                    | IP65                                                                         |
| Gewicht                              | Ongeveer 1000 g                                                              |
| Afmetingen                           | 45 x 130 x 25 mm                                                             |
| Certificeringen                      | CE, UKCA, FCC                                                                |
|                                      | Gong Specificaties                                                           |
| Kleur                                | Zwart                                                                        |
| Voeding                              | AC 90 V ~ AC 250 V; 50 Hz/60 Hz                                              |
| Uitgangsvermogen                     | 0,15 W                                                                       |
| Standby-<br>stroomverbruik           | ≤ 0,5 mW                                                                     |
| Bedrijfsstroom/statische<br>stand-by | 120 mA / 10 mA                                                               |
| Beltonen                             | 60                                                                           |
| Volume                               | 5-niveau instelbaar (maximaal volume tot<br>100 dB, minimaal volume is stil) |
| Radiofrequentie                      | 433,92 MHz ±75 KHz                                                           |
| Ontvangstgevoeligheid:               | -110 dbm                                                                     |
| Gewicht                              | Ongeveer 65 g                                                                |
| Afmetingen                           | 70 x 52 x 33 mm                                                              |

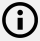

#### OPMERKING:

Vanwege voortdurende verbeteringen aan ons product kunnen de technische specificaties zonder voorafgaande kennisgeving worden gewijzigd.

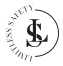

# 6. PRODUCT ONDERDELEN

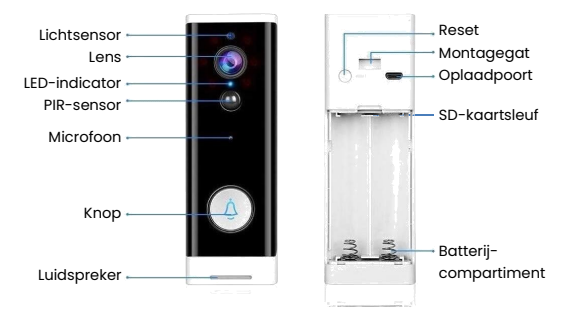

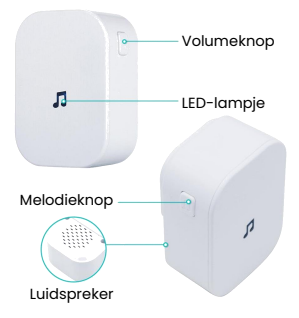

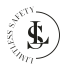

# 7. INSTALLATIE VAN DE DEURBEL

Je kunt de deurbel monteren met de meegeleverde sticker of schroeven. Installeer op een hoogte die bij je behoeften past.

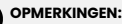

- Het wordt aanbevolen om je deurbel in te stellen met de app en de gong vóór de fysieke installatie (zie het volgende hoofdstuk).
- Gebruik de live-weergave op je telefoon om een installatieplek te kiezen met het beste zicht. We raden aan om niet lager dan schouderhoogte te installeren.

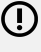

#### WAARSCHUWING:

Niet installeren op oppervlakken die metaal bevatten. Dit kan het draadloze signaal van de camera beïnvloeden.

# 7.1. Installeren met de Zelfklevende Montagesticker

De zelfklevende montagesticker is ideaal voor gladde oppervlakken. Let op: de zelfklevende montagesticker kan wat resten achterlaten als je deze verwijdert.

- ①Verwijder één kant van de dubbelzijdige montagesticker en plak deze op de achterkant van de montagebeugel (niet op de deurbel), zodat alle gaten op elkaar aansluiten.
- (2)Trek de resterende kant eraf en druk deze tegen de muur op de gewenste locatie. Zorg ervoor dat het oppervlak glad en stofvrij is. Houd de druk 30 seconden vast om het te fixeren.
- ③Plaats de deurbel in de montagebeugel.
- (4)Gebruik 2 schroeven aan de onderkant om de deurbel te vergrendelen aan de montagebeugel

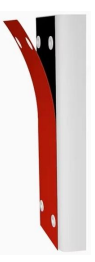

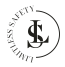

#### 7.2. Installeren met Schroeven

Voor bakstenen, houten en betonnen muren zijn schroeven de beste oplossing.

- Plaats de beugel op de gewenste plek op de muur en markeer de boorpunten in de bovenste en onderste gaten.
- ②Boor vier gaten in de muur met een elektrische boormachine (niet meegeleverd) en doe de nylon pluggen in de gaten. Gebruik de lange zelftappende schroeven om de montagebeugel aan de muur te bevestigen.
- ③Plaats de deurbel in de montagebeugel.
- (4)Gebruik 2 schroeven aan de onderkant om de deurbel te vergrendelen aan de montagebeugel

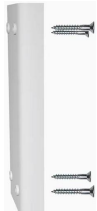

# 8. DOWNLOAD EN INSTALLEER DE APP

OPMERKING:

Deze handleiding toont de meest gebruikte functies van de Tuya Smart app 5.18.0 (15 oktober 2024) Internationale versie. Niet alles wordt gedetailleerd uitgelegd. Alle afbeeldingen in deze gebruikershandleiding zijn gemaakt met de Android-versie van de app. De iOS (Apple) versie is vergelijkbaar.

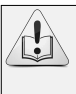

De schermafbeeldingen van de Tuya Smart-app die in deze gebruikershandleiding worden weergegeven, kunnen er anders uitzien dan de afbeeldingen in je app. Dit komt door regelmatige updates en verbeteringen.

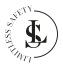

### 8.1. Download

De app "Tuya Smart" is te vinden in de App Store (Apple) of Google Play (Android). Je kunt de app echter ook downloaden via onderstaande QR-code.

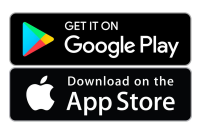

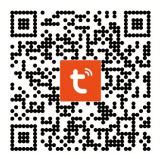

#### 8.2. Installeer de App

Open de App Store (Apple) of Google Play (Android) en installeer de Tuya Smart-app op je mobiele telefoon.

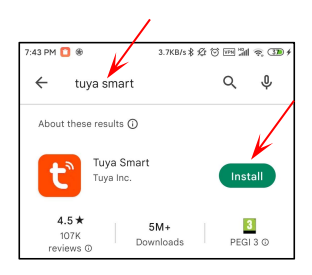

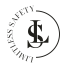

# 9. JE ACCOUNT

#### 9.1. Een Tuya-account Aanmaken

Wanneer je de app voor het eerst start, zie je de gebruikersovereenkomst en het privacybeleid (User Agreement and Privacy Policy page).

Klik op de Agree knop.

Klik op de **Sign Up** knop om een account aan te maken.

Registreren is een eenmalige actie. Als je de app opnieuw start nadat je een account hebt aangemaakt, hoef je alleen maar in te loggen door op de **Log In** knop te klikken.

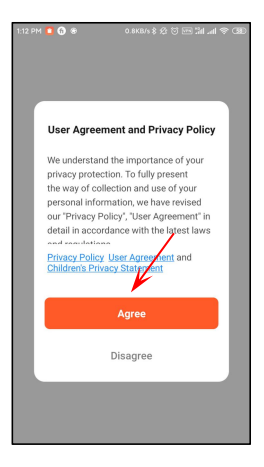

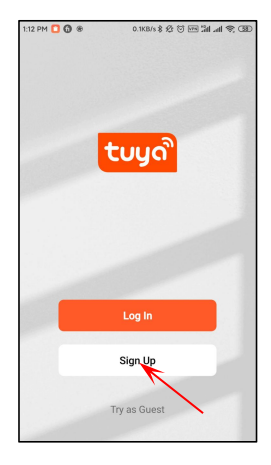

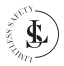

Gebruik je **e-mailadres** om je aan te melden. Standaard is **het land/de regio** van de app hetzelfde als je mobiele telefoon. Je kunt dit wijzigen bij het registreren.

Plaats een **vinkje** naast het privacybeleid en klik op de **Get Verification Code** knop. Er wordt een verificatiecode voor de registratie verzonden naar het e-mailadres dat je hebt ingevoerd.

Deze code is slechts 30 minuten geldig. Voltooi de registratie op tijd.

Controleer de volgende stappen als je geen verificatiecode hebt ontvangen:

- Controleer of het e-mailadres correct is.
- (2)Controleer of de e-mail niet in de ongewenste e-mail terecht is gekomen.
- (3) Als je de e-mail niet kunt vinden, wordt deze mogelijk geblokkeerd door je firewall. Controleer je firewall.

Voer de 6-cijferige **verificatie**code in.

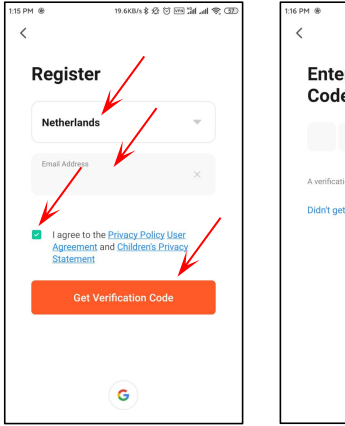

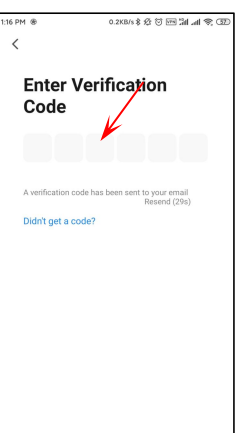

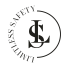

Kies een goed, sterk en veilig wachtwoord en klik op de **Done** knop.

Met dit account kun je nu inloggen en al je apparaten beheren. Je ontvangt ook meldingen op dit account.

# 117 PM \* 0.0000 & 0 (ES 2d, al \* CD)

#### OPMERKING:

Je kunt maar 1 account aanmaken met hetzelfde e-mailadres. Wanneer je een tweede account probeert aan te maken met hetzelfde e-mailadres, dan zie je de onderstaande prompt:

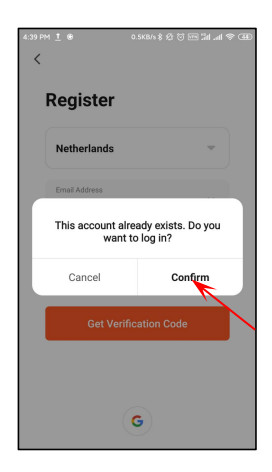

Klik op de **Cancel** knop om te annuleren of op de **Confirm** knop om in te loggen.

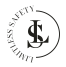

# 9.2. Inloggen

Klik op de **Log In** knop.

Je kunt inloggen door je **regio**, **emailadres** en **wachtwoord** in te voeren.

Plaats het vinkje naast het **privacybeleid** en klik op de **Log In** knop.

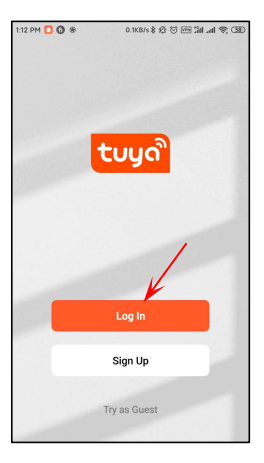

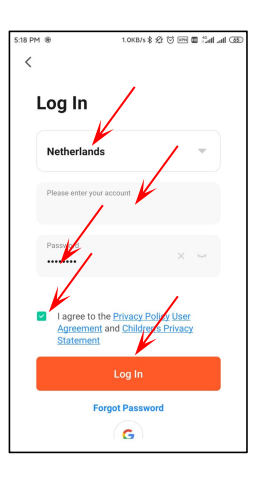

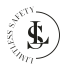

#### 9.3. Het Wachtwoord Vergeten

Als je het wachtwoord bent vergeten, klik je op **Forgot Password**. Voer je regio en e-mailadres in.

Klik op de **Get Verification Code** knop.

| 3:39 Pf | 1 8 0.0KB/s \$ 쇼 강 6m 3al 송 688 #                                     |
|---------|-----------------------------------------------------------------------|
| <       | -                                                                     |
|         | •                                                                     |
|         | Please enter the account                                              |
|         | Password                                                              |
|         | I AgreePrivacy Policy User Agreement and Children's Privacy Statement |
|         | Log in                                                                |
|         | Forgot Password                                                       |

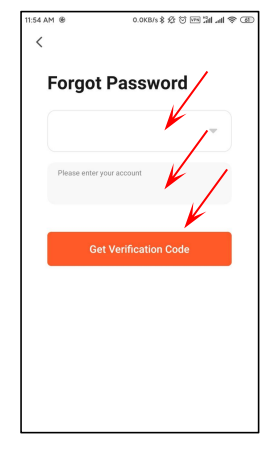

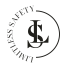

Er wordt een verificatiecode voor de registratie verzonden naar het e-mailadres dat je hebt ingevoerd.

Deze code is slechts 30 minuten geldig. Voltooi de registratie op tijd.

Controleer de volgende stappen als je geen verificatiecode hebt ontvangen:

- Controleer of het e-mailadres correct is.
- (2) Controleer of de e-mail niet in de ongewenste e-mail terecht is gekomen.
- (3) Als je de e-mail niet kunt vinden, wordt deze mogelijk geblokkeerd door je firewall. Controleer je firewall.

Voer de 6-cijferige **verificatie-** code in.

Kies een goed, sterk en veilig wachtwoord en klik vervolgens op de **Done** knop.

Je nieuwe wachtwoord moet verschillen van je vorige wachtwoord.

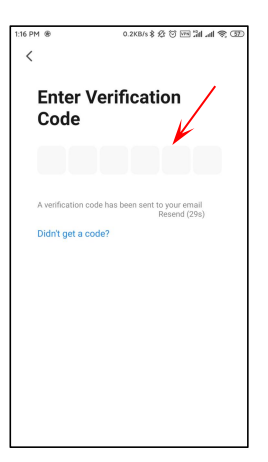

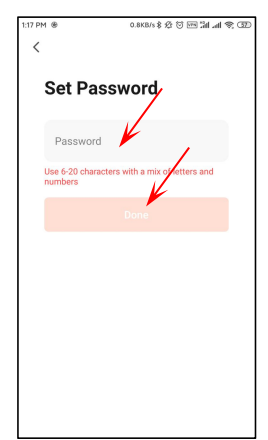

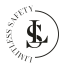

#### **10. DE DEURBEL TOEVOEGEN**

Wanneer je voor het eerst inlogt, ziet je deze pagina.

De app vraagt toestemming om gegevens te verzamelen over het gebruik van het product of om je advertenties/meldingen te sturen. Plaats **beide vinkjes** (scroll naar beneden om het tweede selectievakje te zien). De app laat zien hoe je een apparaat toevoegt.

Klik op de **Got It** knop om deze pagina te verwijderen.

Klik op de **Go to App** knop om de app te gebruiken.

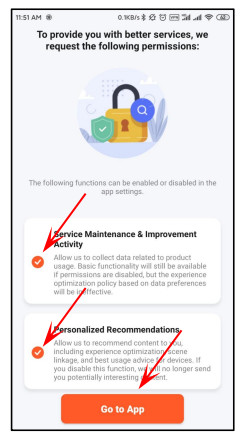

#### OPMERKING:

Dit is een eenmalige actie. De Tuya-app zal deze pagina niet meer weergeven nadat je de selectievakjes hebt aangevinkt.

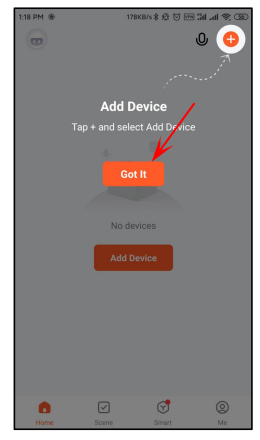

#### OPMERKING:

Dit is een eenmalige actie. De Tuya-app zal deze pagina niet meer weergeven nadat je op de **Got It** knop hebt geklikt.

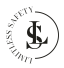

# 10.1. WiFi-voorbereiding

#### WAARSCHUWING:

De deurbel ondersteunt alleen een 2,4 GHz WiFi-netwerk. Controleer voordat je de deurbel toevoegt of je router een 2,4 GHz-kanaal heeft. Je kunt dit controleren bij je provider. Je provider kan een kanaal voor je openen.

- Stel de routerparameters in voordat je de WiFi configureert. Zorg ervoor dat je router is verbonden met internet.
- We raden je ten zeerste aan om geen speciale tekens zoals ~ ! @ #
   % & \* ( ) te gebruiken in je WiFi-wachtwoord.
- Tijdens de installatie wordt je gevraagd om het WiFi-wachtwoord. Controleer het wachtwoord altijd dubbel. De deurbel kan niet zien of het correct of onjuist is ingevoerd. Let op de hoofdletters.
- Zorg er bij het configureren van de WiFi voor dat je router, mobiele telefoon en deurbel zo dicht mogelijk bij elkaar staan voor een snelle installatie.

#### 10.2. App Toegangsrechten

#### OPMERKING:

Om alle functies van de app en de deurbel optimaal te kunnen gebruiken, moet je altijd alle toegangsrechten aan de Tuya Smart-app verlenen of ermee akkoord gaan. Vooral bij het eerste gebruik zal de app meerdere keren om toegangsrechten vragen.

Het aanvragen van toegangsrechten kan in een andere volgorde voorkomen dan in dit hoofdstuk is vermeld.

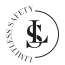

Wanneer je voor het eerst een nieuw apparaat wilt toevoegen, zal de Tuya Smart-app om toegangsrechten vragen. Tuya Smart wil je locatiegegevens gebruiken.

Klik op de Allow all the time knop.

#### Klik op de Continue knop.

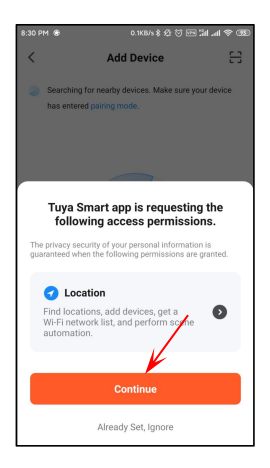

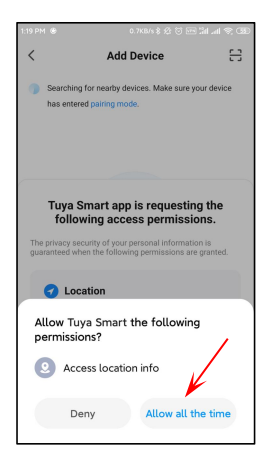

#### OPMERKING:

Dit is een eenmalige actie. De Tuya-app zal deze pagina niet meer weergeven nadat je op de **Continue** knop hebt geklikt.

#### OPMERKING:

Dit is een eenmalige actie. De Tuya-app zal deze pagina niet meer weergeven nadat je op de Allow all the time knop hebt geklikt.

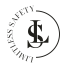

De deurbel is een beveiligingsapparaat met alarmmeldingen. Om er zeker van te zijn dat je de meldingen ontvangt, kun je controleren of je de bijbehorende toestemming hebt ingeschakeld.

Plaats een vinkje naast **Don't** show this message again en klik op de **Test** knop.

Je kunt de app automatisch starten via de instellingen van je telefoon.

Klik op de **Next** knop om deze pagina te verlaten.

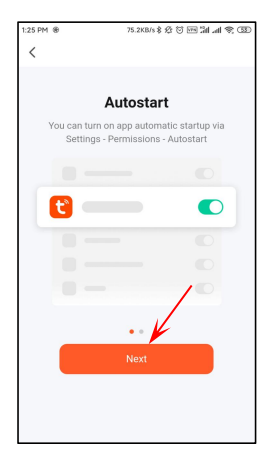

#### OPMERKING:

Dit is alleen een informatiepagina. De autostartfunctie kan niet op deze pagina worden ingesteld. Dit moet worden gedaan in de instellingen van je telefoon.

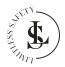

Hier vindt je informatie over hoe je het batterijgebruik van je telefoon kunt instellen.

Klik op de **Done** knop om deze pagina te verlaten.

tias PM 앱 이 비가 지유가 한 전 153 24 네 국 CD

C

Battery Usage
Please see the following instruction and
turn on your battery usage according to your
phone brand.
Samsung Link
Huawei Link
OPPO Link
Vivo Link
Xiaomi Link
Done
Done

Tuya Smart heeft toestemming nodig om foto's te maken en video's op te nemen.

Klik op de Allow all the time knop.

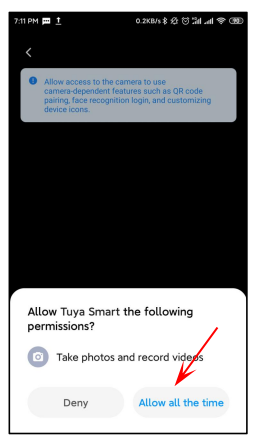

#### OPMERKING:

Dit is een eenmalige actie. De Tuya-app zal deze pagina niet meer weergeven nadat je op de Allow all the time knop hebt geklikt.

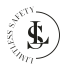

Tuya Smart heeft toegang nodig tot je opslag.

Klik op de Continue knop.

Tuya Smart heeft toestemming nodig om toegang te krijgen tot foto's en bestanden op je apparaat en deze op te slaan.

#### Klik op de Allow all the time knop.

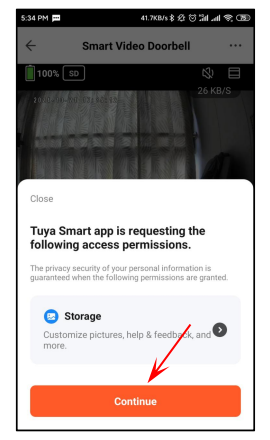

#### OPMERKING:

Dit is een eenmalige actie. De Tuya-app zal deze pagina niet meer weergeven nadat je op de **Continue** knop hebt geklikt.

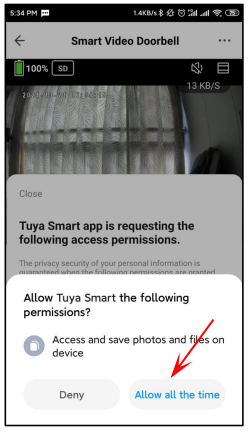

#### OPMERKING:

Dit is een eenmalige actie. De Tuya-app zal deze pagina niet meer weergeven nadat je op de Allow all the time knop hebt geklikt.

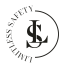

# 10.3. Een Apparaat Toevoegen

Er zijn verschillende methoden om apparaten toe te voegen. Wij raden aan om de gemakkelijkste methode te kiezen en dit is het handmatig toevoegen van een apparaat via een QR-code.

Klik op de **Add Device** knop (in het midden van de startpagina) of klik op de + knop (rechterbovenhoek) en vervolgens op **Add Device** in het kleine menu.

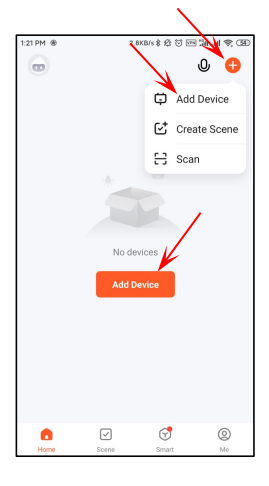

De Add Device pagina verschijnt.

Scroll gewoon naar beneden naar het **add Manually** gedeelte.

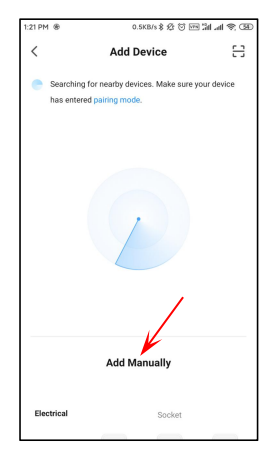

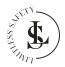

Selecteer Camera & Lock en vervolgens Smart Doorbell.

Een zeer belangrijke stap is het kiezen van het juiste WiFi-netwerk. De deurbel ondersteunt geen 5 GHz-netwerk.

Je moet vooraf het juiste **2,4 GHz**netwerk hebben ingesteld. Als je dat niet hebt gedaan, ga dan naar de instellingen van je telefoon en selecteer het juiste WiFi-netwerk.

Je kunt het netwerk wijzigen door op de 🗲 knop te klikken.

Vul het wachtwoord van je WiFinetwerk in en klik op de **Next** knop.

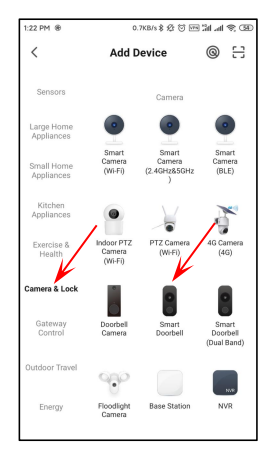

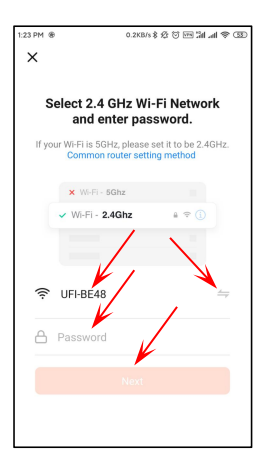

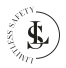
Plaats een vinkje bij **Do not show this again** en klik op de **Confirm and Proceed** knop. Zet de deurbel aan door op de deurbelknop te drukken. De blauwe LED-indicator moet knipperen.

Plaats het **vinkje** en klik op de **Next** knop om deze pagina te verlaten.

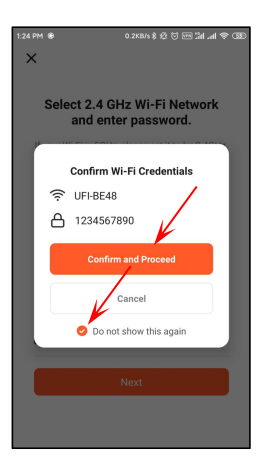

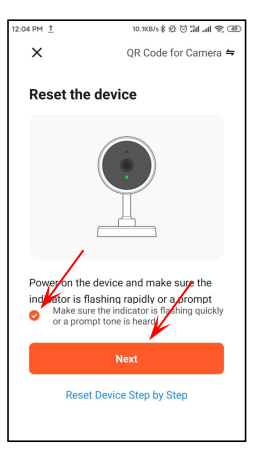

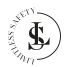

De deurbel zal de melding "Please connect the router" laten horen.

Scan de QR-code die zichtbaar is op je mobiele telefoon met de camera van de deurbel. Houd een afstand van 15 tot 20 cm aan tussen de mobiele telefoon en de camera van de deurbel.

Wanneer je een nieuwe melding hoort, klik je op de **I Heard a prompt** knop.

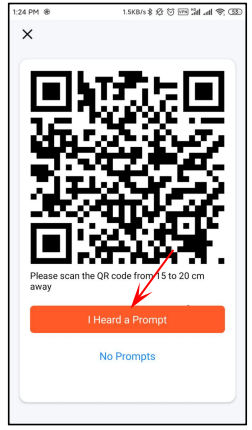

#### OPMERKINGEN:

Houd het scherm van je mobiele telefoon ongeveer 5 tot 10 seconden voor de camera van de deurbel. Als dit niet werkt, verander dan handmatig de camerahoek en probeer het opnieuw. Probeer de mobiele telefoon en de deurbel niet te schudden tijdens het scannen. De Tuya Smart-app probeert nu verbinding te maken met de deurbel. Het toevoegen van het apparaat kan enige tijd duren.

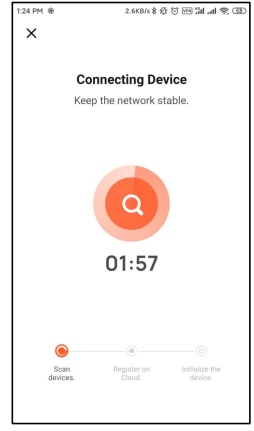

#### OPMERKING:

Als het niet werkt, gebruik dan de resetknop aan de achterkant van de deurbel en probeer de vorige stappen opnieuw.

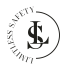

De **Add Device** pagina verschijnt en je ziet het nieuw toegevoegde apparaat genaamd "Smart Video Doorbell".

Klik op het **potloodpictogram** om de naam "Smart Video doorbell" te wijzigen in je eigen gekozen naam voor je deurbel. Wijzig de naam op de **Device** Information pagina en klik op Done.

Klik op de oranje **Done** knop om de **Add Device** pagina te verlaten.

| 1:24 PM ®     | 76.5KB/s 🕏 🖄 🗺                             | C 🕫 🕫 🖾 |
|---------------|--------------------------------------------|---------|
| ×             | Add Device                                 |         |
| 1 device(s) a | dded successfully                          |         |
|               | Smart Video Doorbell<br>Added successfully | 4       |
|               |                                            |         |
|               |                                            |         |
|               |                                            |         |
|               |                                            |         |
|               | Done                                       |         |
|               |                                            |         |

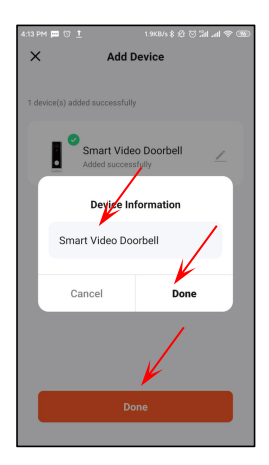

Het apparaat is nu klaar voor gebruik.

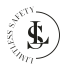

### 10.4. Een Apparaat Verwijderen

Klik lang op **het apparaat** op de startpagina of klik op het pictogram met de **3 puntjes** en selecteer **Device Management.**  De All Devices pagina verschijnt.

Selecteer het apparaat dat je wilt verwijderen. Zorg ervoor dat je het juiste apparaat selecteert als er meerdere apparaten in de lijst staan.

Klik op Remove Device.

Bevestig de verwijdering door op de **Confirm** knop te klikken.

Verlaat de **All Devices** pagina door op **Done** te klikken.

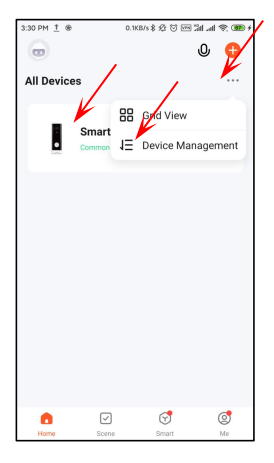

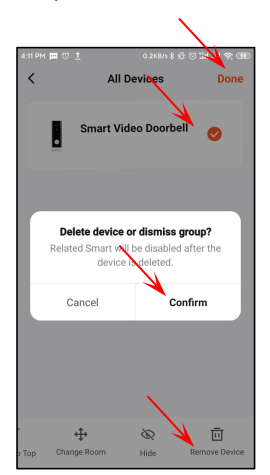

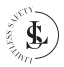

# 11.1. Standaardweergave

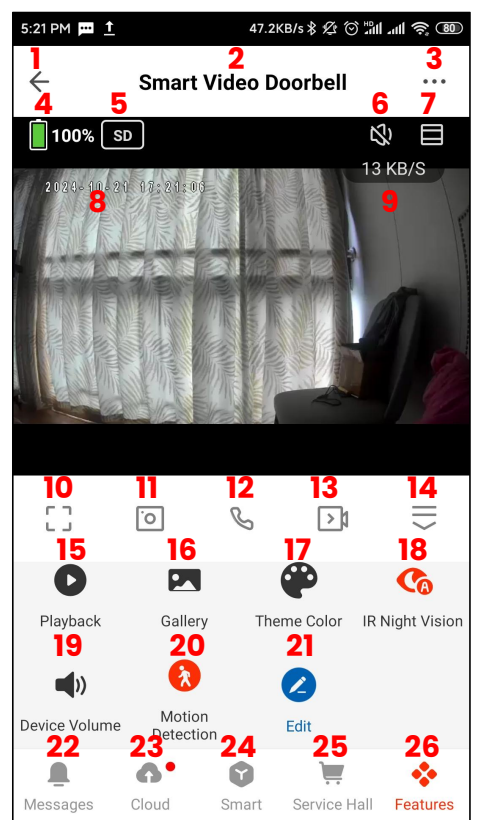

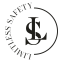

- 40 -

#### OPMERKINGEN:

- Je kunt in- of uitzoomen op het scherm door je vingers op het scherm van je mobiele telefoon te gebruiken.
- Wanneer je de telefoon draait, verandert het scherm automatisch naar de volledig schermweergave modus.

## 11.2. Volledig Schermweergave

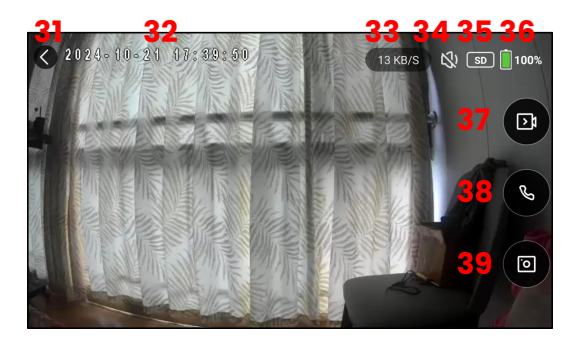

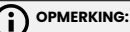

- Je kunt in- of uitzoomen op de afbeelding door je vingers op het scherm van je mobiele telefoon te gebruiken.
- Wanneer je de telefoon draait, verandert het scherm automatisch naar de standaardweergavemodus.

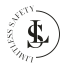

# 11.3. De Scherminterfaces

| 1  | Als je op ← (het pijlpictogram) klikt, ga je terug naar de <b>Home</b><br>pagina.                                                                                               |
|----|----------------------------------------------------------------------------------------------------|
| 2  | De <b>naam van het apparaat</b> .                                                                                                    |
| 3  | De <b>Apparaatinstellingen</b> pagina (zie hoofdstuk 11.4. voor meer informatie).                                                                                               |
| 4  | De <b>batterij</b> status.                                                                                                    |
| 5  | Selecteer <b>HD</b> (High Definition) of <b>SD</b> (Standard Definition).                                                                                                    |
| 6  | De <b>geluid</b> soptie.<br>Zet het geluid aan of uit.                                                                                                    |
| 7  | Groter schermselectie.                                                                                                    |
| 8  | De huidige <b>datum</b> & <b>tijd.</b>                                                                                                    |
| 9  | De <b>bitsnelheid.</b>                                                                                                    |
| 10 | Schakel over naar <b>volledig scherm.</b>                                                                                                    |
| 11 | Maak een foto ( <b>momentopname</b> ) van wat je in de live<br>weergave ziet. De foto wordt opgeslagen in de gallerij van je<br>telefoon.                                       |
|    | De app vraagt toestemming om foto's en bestanden op je<br>telefoon te openen en op te slaan wanneer je deze knop voor<br>het eerst gebruikt. Sta dit toe (zie hoofdstuk 10.2.). |
| 12 | Belknop.<br>Druk om met de deurbel te praten.<br>Je moet toegangsrechten verlenen voor deze functie (zie<br>Hoofdstuk 10.2.).                                                   |
| 13 | Handmatige <b>oname</b> .<br>De camera neemt "Live" op en slaat de opname op in de galerij<br>van je telefoon.                                                                  |
| 14 | Het menu uit- of invouwen.<br>Met deze knop open je extra functies (knoppen 15 t/m 26).<br>Gebruik dezelfde knop om de knoppen 15 t/m 26 weer te ver-<br>bergen.                |
| 15 | <b>Playback</b> .<br>Bekijk de opgenomen video's die op de SD-kaart zijn opge-                                                                                                  |

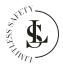

|    | slagen met deze functie (videostream).                           |
|----|------------------------------------------------------------------|
|    | De datum en tijd zijn zichtbaar op je telefoon. Schuif met je    |
|    | vinger vooruit of achteruit in de videobeelden.                  |
| 16 | Gallery.                                                         |
| 01 | Toon de galerij van je foto's en opnames.                        |
|    | Je moet toegangsrechten verlenen voor deze functie (zie het      |
|    | hoofdstuk 10.2.).                                                |
| 17 | Theme colour.                                                    |
| 17 | Selecteer een lichte achtergrondkleur (Lichte modus) of een      |
|    | donkere achtergrondkleur (Donkere modus) voor de stan-           |
|    | daardweergave-interface.                                         |
| 10 | IR Night Vision.                                                 |
| 10 | - AUTO - Slimme modus: Infrarood (IR) wordt 's nachts            |
|    | geactiveerd. Wanneer er beweging wordt gedetecteerd,             |
|    | gaat het witte licht aan. (Rode knop + A)                        |
|    | - ON - Infraroodmodus: Alleen de infraroodfunctie (IR) is        |
|    | actief. (Rode knop)                                              |
|    | - OFF - Kleurenlichtmodus: Het witte licht blijft continu aan.   |
|    | (Zwarte knop)                                                    |
| 10 | Device volume.                                                   |
| 19 | Selecteer het volume van niveau 1 tot en met 10.                 |
| 20 | Motion Detection.                                                |
| 20 | Met deze knop kun je de bewegingsdetectie aan- of uitzetten.     |
|    | De app stuurt een alarmmelding als er beweging wordt             |
|    | gedetecteerd.                                                    |
|    | - ON (AAN- rode knop)                                            |
|    | - OFF (UIT - zwarte knop).                                       |
| 21 | Edit (Knopbeheer).                                               |
|    | Dit type apparaat kan de functieknoppen in de app niet con-      |
|    | figureren.                                                       |
| 22 | Messages.                                                        |
|    | Een lijst met de berichten. Je kunt de individuele berichten be- |
|    | kijken.                                                          |
| 23 | Cloud.                                                           |
|    | Via deze knop krijg je toegang tot de Tuya Video Cloud-          |
|    | service. Deze wordt voornamelijk gebruikt voor het opnemen       |
|    | van video's in de cloud.                                         |
|    | Deze functie is niet gratis en moet worden geactiveerd.          |
| 24 | Smart.                                                           |
|    | Dit onderdeel is bedoeld voor het instellen van slimme functies  |
|    | l voor de deurbel                                                |

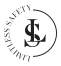

| _  |                                                                        |
|----|------------------------------------------------------------------------|
| 25 | Service Hall.                                                          |
| 25 | De beschikbare functies zijn niet gratis en moeten worden ge-          |
|    | activeerd.                                                             |
| 26 | Features.                                                              |
| 20 | Hierdoor worden de knoppen 15 t/m 21 weer zichtbaar.                   |
| 21 | < knop.                                                                |
| 31 | Verlaat de volledige schermweergave en keer terug naar de              |
|    | standaardweergave.                                                     |
| 32 | De huidige <b>datum</b> & <b>tiid</b> .                                |
| 52 |                                                                        |
| 33 | De <b>bitsnelheid.</b>                                                 |
| 00 |                                                                        |
| 34 | De <b>geluid</b> soptie.                                               |
| •- | Zet het geluid aan of uit.                                             |
| 35 | Select <b>HD</b> (High Definition) or <b>SD</b> (Standard Definition). |
|    | -                                                                      |
| 36 | De <b>batterij</b> status.                                             |
|    | Handmatiae <b>opname</b> .                                             |
| 37 | De camera neemt "Live" op en slaat de opname op in de aalerij          |
|    | van je telefoon.                                                       |
|    | Belknop.                                                               |
| 38 | Druk om met de deurbel te praten.                                      |
|    | Je moet toegangsrechten verlenen voor deze functie (zie                |
|    | Hoofdstuk 10.2.).                                                      |
| 20 | Maak een foto (momentopname) van wat je in de live                     |
| 39 | weergave ziet. De foto wordt opgeslagen in de galerij van je           |
|    | telefoon.                                                              |
|    | De app vraagt toestemming om foto's en bestanden op je                 |
|    | telefoon te openen en op te slaan wanneer je deze knop voor            |
|    | het eerst gebruikt. Sta dit toe (zie hoofdstuk 10.2.).                 |

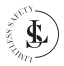

# 11.4. De Apparaatinstellingen Pagina

| 51 | Smart Vide                                                                                                    | eo Doorbell 🛛 🖂 🗦                               | 55             |
|----|----------------------------------------------------------------------------------------------------|-------------------------------------------------|----------------|
| 52 | O •:                                                                                                    | Device Information                              | 56             |
| 53 | C<br>Tap-to-Run and<br>Automation                                                                                                 | ()<br>Check Device Network                      | 57             |
| 54 | Anare Device                                                                                                    | Message notification<br>Settings                | 58             |
|    | Basic Settings<br>Basic Function Setting<br>Basic camera function set<br>status indicator lights and<br>IR Night Vision<br>Sounds | 8<br>ttings such as ><br>I voice<br>Auto >      | 59<br>60<br>61 |
|    | Advanced Settings<br>Detection Alarm Settin<br>Turn on the alarm switch,<br>device detects a moving of<br>Power Management S4     | gs<br>and when the ><br>biject, an<br>ettings > | 62<br>63       |
|    | Storage<br>Storage Settings                                                                                                    |                                                 | 64             |
|    | Recording<br>Recording settings                                                                                                   |                                                 | 65             |
|    | VAS<br>Cloud Storage                                                                                                    |                                                 | 66             |
|    | Device Settings<br>Device Review<br>Offline Notification                                                                          |                                                 | 67<br>68       |
|    | General Settings<br>Help Center<br>Add to Home Screen<br>Device Update                                                            | No updates<br>available                         | 69<br>70<br>71 |
|    | IPC PC client Remov                                                                                                    | View the<br>introduction >                      | 72<br>73       |

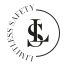

- 45 -

| 51 | De <b>naam van het apparaat</b> .                                                                                                    |
|----|----------------------------------------------------------------------------------------------------|
| 52 | <ul> <li>Third-party Control.</li> <li>Alexa: koppel Tuya Smart met Amazon Alexa. Hiervoor heb<br/>je een "Amazon Echo"-apparaat nodig. Hoe je met Amazon<br/>Alexa werkt/koppelt, staat niet beschreven in deze<br/>handleiding. De instructies voor het koppelen worden<br/>gedetailleerd beschreven in de Tuya Smart-app.</li> <li>Google Assistent: koppel Tuya Smart met Google. Hiervoor<br/>moet je "Smart Device" gekoppeld zijn met de Tuya Smart-<br/>app en moet de Google Home-app geïnstalleerd zijn. Hoe je<br/>met Google Assistent werkt/koppelt, staat niet beschreven<br/>in deze handleiding. De koppelingsinstructies zijn beschik-<br/>baar in de Tuya Smart-app.</li> </ul> |
| 53 | Tap-to-Run and Automation.<br>Het overzicht van slimme scènes/automatiseringen                                                                                                    |
| 54 | Share Device.<br>Je kunt het apparaat hier op verschillende manieren delen<br>met 1 of meer personen. De persoon met wie je het apparaat<br>deelt, moet de app geïnstalleerd hebben en een Tuya Smart-<br>account hebben.                                                                                                    |
| 55 | Edit.<br>Je kunt de naam en de locatie van het apparaat wijzigen<br>door op het potloodpictogram te klikken.                                                                                                    |
| 56 | Device information.<br>De apparaatinformatie omvat virtuele ID, IP-adres, tijdzone en<br>signaalsterkte.                                                                                                    |
| 57 | Check Device Network.<br>Geeft de signaalsterkte en het IP van het netwerk weer.                                                                                                    |
| 58 | Message notification settings.<br>Op deze pagina kun je de instellingen voor Telefoon- of SMS-<br>meldingen doen.<br>Deze functies zijn niet gratis en moeten worden geactiveerd.                                                                                                    |
| 59 | Basic function settings.         - Je kunt de statusindicator aan of uit zetten.         - Je kunt de datum en tijd zichtbaar maken op de opnames via een tijdwatermerk.         - Je kunt de gespreksmodus instellen: eenrichtingscommunicatie of tweerichtingsgesprek.                                                                                                    |
| 60 | <ul> <li>IR Night vision.</li> <li>AUTO - Slimme modus: Infrarood (IR) wordt 's nachts geactiveerd. Wanneer er beweging wordt gedetecteerd, gaat het witte licht aan. (Rode knop + A)</li> <li>ON - Infraroodmodus: Alleen de infraroodfunctie (IR) is</li> </ul>                                                                                                    |

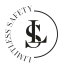

|     | actief. (Rode knop)<br>- OFF - Klauroplichtmodus: Hat witte licht blijft continu gap |
|-----|--------------------------------------------------------------------------------------|
|     | (Zwarte knop)                                                                        |
|     | Sounds                                                                               |
| 61  | Selecteer het volume van niveau 1 tot en met 10.                                     |
|     | Detection Alarm Settinas.                                                            |
| 62  | - Bewegingsdetectie alarm: Aan of Uit.                                               |
|     | - Alarmschema: De hele dag aan of een aangepast schema                               |
|     | Power management Settings.                                                           |
| 63  | Geef de resterende batterijduur (in %) en de stroombron weer                         |
|     | of stel de batterij-alarmdrempel in.                                                 |
| C A | Storage Settings.                                                                    |
| 04  | Hier zie je de totale capaciteit, gebruikte en resterende                            |
|     | capaciteit van je geheugenkaart. Je kunt de geheugenkaart                            |
|     | ook formatteren.                                                                     |
|     | WAARSCHUWING: Als je de geheugenkaart formatteert,                                   |
|     | worden al je gegevens op de kaart onherstelbaar verwijderd.                          |
| 65  | Recording settings.                                                                  |
| 05  | - Lokale opname                                                                      |
|     | - Opname volgens een schema                                                          |
| 66  | Cloud storage.                                                                       |
| 00  | Koop hier video cloudopslag.                                                         |
|     | Let op: deze functie is niet gratis. Je kunt je video's tegen be-                    |
|     | taling uploaden haar de Cloud.                                                       |
| 67  | Device review.                                                                       |
|     | Geel het apparaat een beoordeling.                                                   |
| 68  | Offline notification.                                                                |
|     | 2et deze melding dan of dit.                                                         |
|     | molding vorzondon als bet apparagt langer dan 20 minuten                             |
|     | offline is                                                                           |
|     | Help Center.                                                                         |
| 69  | Hier kun ie een uitgebreide liist met antwoorden op veelge-                          |
|     | stelde vragen bekijken.                                                              |
|     | Add to home screen.                                                                  |
| /0  | Hier kun je een snelkoppeling naar de camera op je bureau-                           |
|     | blad plaatsen. Je moet de app wel toestemming geven in je                            |
|     | telefooninstellingen om een snelkoppeling te maken.                                  |
| 71  | Device update.                                                                       |
| /1  | Als er een upgrade is, dan zal er hier een melding verschijnen.                      |
|     | Je kunt er ook voor kiezen om automatisch te upgraden,                               |
|     | zodat het apparaat automatisch wordt geüpgraded.                                     |
| 72  | IPC PC client.                                                                       |
| 12  | Toegang tot IPC Terminal (een webapplicatiesoftware waar-                            |

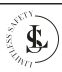

|    | mee je eenvoudig al je apparaten kunt bekijken, met efficiënte beheertools). |  |  |  |
|----|------------------------------------------------------------------------------|--|--|--|
| 70 | Remove Device.                                                               |  |  |  |
| /3 | - Verwijder het apparaat uit de app.                                         |  |  |  |
|    | - Verwijder het apparaat uit de app en wis de gegevens.                      |  |  |  |

## **12. DE ME PAGINA**

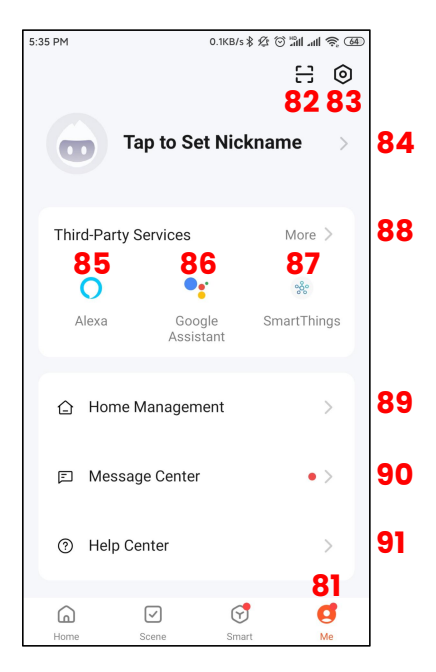

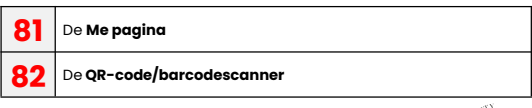

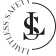

| B De S | <b>ettings</b> pagina.             |            |     |
|--------|------------------------------------|------------|-----|
|        | 5:42 PM 0.2KB/s # 经 <sup>[1]</sup> | il 'II 🔌 🌚 |     |
|        | < 116 Settings                     |            |     |
|        | Personal Information               | >          | 101 |
|        | Account and Security               | >          | 102 |
|        | Device Update                      | >          | 103 |
|        | Touch Tone on Panel                |            | 104 |
|        | App Notification                   | >          | 105 |
|        | Dark Mode                          | Off >      | 106 |
|        | Temperature Unit                   | °C >       | 107 |
|        | Language Same as the system la     | angua >    | 108 |
|        | More Features                      | >          | 109 |
|        | About                              | >          | 110 |
|        | Privacy Settings                   | >          | 111 |
|        | Privacy Policy Management          | >          | 112 |
|        | Network Diagnosis                  | >          | 113 |
|        | Clear Cache 1                      | 1.01M >    | 114 |
|        | Log Out                            |            | 115 |

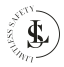

| 81  | Tap to set Nickname.                                          |
|-----|---------------------------------------------------------------|
|     | Hiermee kun je een Gebruikersnaam voor je account             |
|     | instellen. Je kunt zelfs je foto als avatar gebruiken.        |
|     | Je kunt ook je tijdzone instellen. De standaardinstelling is  |
|     | hetzelfde als de tijdzone-instelling op je telefoon.          |
| 85  | Alexa.                                                        |
| 05  | Koppel Tuya Smart aan Amazon Alexa.                           |
| 98  | Google Assistant.                                             |
| 00  | Koppel Tuya Smart aan Google.                                 |
| 97  | SmartThings                                                   |
| 0/  | Koppel Tuya Smart aan SmartThings.                            |
| 00  | More.                                                         |
| 00  | Koppel Tuya Smart aan meer diensten van derden.               |
| 00  | Home Management.                                              |
| 03  | Met Home Management kun je jouw huis in de app                |
|     | definiëren. Je kunt een huis aanmaken of meerdere huizen      |
|     | via de app benaderen.                                         |
| 00  | Message Center.                                               |
| 90  | Je ziet alle (alarm)meldingen in het Berichtencentrum ver-    |
|     | schijnen.                                                     |
| 01  | Help Center.                                                  |
| 31  | Hier kun je een uitgebreide lijst met antwoorden op veel-     |
|     | gestelde vragen bekijken.                                     |
| 101 | Personal Information.                                         |
|     | Hiermee kun je een Gebruikersnaam voor je account             |
|     | instellen. Je kunt zelfs je foto als avatar gebruiken.        |
|     | Je kunt ook je tijdzone instellen. De standaardinstelling is  |
|     | hetzelfde als de tijdzone-instelling op je telefoon.          |
| 102 | Account and Security.                                         |
| 102 | -Regio: De regio van je account (kan hier niet worden         |
|     | gewijzigd)                                                    |
|     | - E-mailadres: Je e-mailadres is zichtbaar en kan worden      |
|     | gewijzigd.                                                    |
|     | - Inlogwachtwoord wijzigen: Je ontvangt een verificatiecode   |
|     | in je e-mail voordat je het wachtwoord kunt wijzigen.         |
|     | - Vingerafdruk ID: De mogelijkheid om de Fingerprint ID in te |
|     | schakelen.                                                    |
|     | - Patroonvergrendeling: De patroonvergrendeling instellen.    |
|     | - Gebruikerscode: Kan niet worden gewijzigd.                  |
|     | - Account verwijderen: De mogelijkheid om je account te       |
|     | verwijderen. Nadat je het account hebt verwijderd, heb je     |
|     | een week de tijd om je account terug te krijgen. Daarna is    |

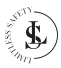

|     | het account voorgoed verdwenen.                                |
|-----|----------------------------------------------------------------|
| 100 | Device Update.                                                 |
| 103 | Implementeer de nieuwe updates.                                |
| 104 | Touch Tone on Panel                                            |
| 104 | Zet dit aan of uit.                                            |
|     | De functieschakelaar hier komt overeen met de bedienings-      |
|     | reactie in het apparaatpaneel. Als het is ingeschakeld, zal er |
|     | een klikgeluid zijn wanneer de knop op het apparaatpaneel      |
|     | wordt ingedrukt. Het geluid hier is een audiobestand, dat in   |
|     | de bronbestanden van de app is geplaatst.                      |
|     | App Notification.                                              |
| 105 | De instellingen voor de meldingen.                             |
|     | - Apparaatwaarschuwing: Zet dit aan of uit.                    |
|     | - Niet storen-schema: Voea een schema toe wanneer ie niet      |
|     | gestoord wil worden door meldingen.                            |
|     | - Systeemmeldina: Zet dit aan of uit.                          |
|     | - Telefoongesprek: Ontvang een melding vig een telefoon-       |
|     | gesprek. Deze functie is niet gratis en moet worden            |
|     | gegctiveerd.                                                   |
|     | - SMS-bericht: Ontvana een meldina via een SMS-bericht.        |
|     | Deze functie is niet aratis en moet worden geactiveerd.        |
|     | - Home: Meldingen alleen vig systeemmelding. Zet dit gan of    |
|     | uit.                                                           |
|     | - Bulleting: Meldingen alleen via systeemmelding. Zet dit aan  |
|     | of uit.                                                        |
| 100 | Dark mode.                                                     |
| 106 | Kies hier voor een lichte achtergrondkleur (Normale modus)     |
|     | of een donkere achtergrondkleur (Donkere modus) voor de        |
|     | achtergrond van de app.                                        |
| 107 | Temperature unit.                                              |
| 107 | Stel de temperatuureenheid in op °C of °F.                     |
| 100 | Language.                                                      |
| 108 | Kies een van de beschikbare talen voor de app of stel de       |
|     | app-teksten in op de systeemtaal van je telefoon.              |
| 100 | More features.                                                 |
| 109 | - Automatisch ontdekt apparaat toevoegen: Automatisch          |
|     | een gekoppeld apparaat toevoegen, geen noodzaak om             |
|     | het te bevestigen. Zet deze functie aan of uit.                |
|     | - Apparaat scannen op startpagina: Automatisch ontdekte        |
|     | apparaten weergeven op de startpagina. Zet deze functie        |
|     | aan of uit.                                                    |
|     | - Topologie thuisnetwerk: Overzicht thuisapparaat weer-        |

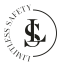

|     | geven                                                                                                    |
|-----|----------------------------------------------------------------------------------------------------|
| 110 | About.         - Beoordeel ons: Geef een beoordeling aan de Tuya Smart<br>App         - Open Source Component License: Overzicht van de<br>gebruikte licenties.         - Upload Log: Als de app niet goed werkt of crasht, upload<br>dan de logs.         - Huidige versie: Geeft de versie van de app weer.         - Controleren op updras: Je kunt dit gebruikten om de app |
|     | bij te werken naar de nieuwste versie.                                                                                                    |
| 111 | Privacy settings.<br>Stel de privacymachtigingen in.                                                                                                    |
| 112 | Privacy Policy Management.<br>Lees hier het privacybeleid en de gebruikersovereenkomst.                                                                                                    |
| 113 | Network Diagnosis.<br>Controleer je netwerk. Dit duurt ongeveer 2 minuten.                                                                                                    |
| 114 | Clear Cache.<br>Wis de cache.                                                                                                    |
| 115 | <b>Log out</b> .<br>Meld je af bij je account via de app.                                                                                                    |
| 116 | < button.<br>Wanneer je op de < knop klikt, keer je terug naar de Me<br>pagina.                                                                                                    |

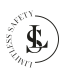

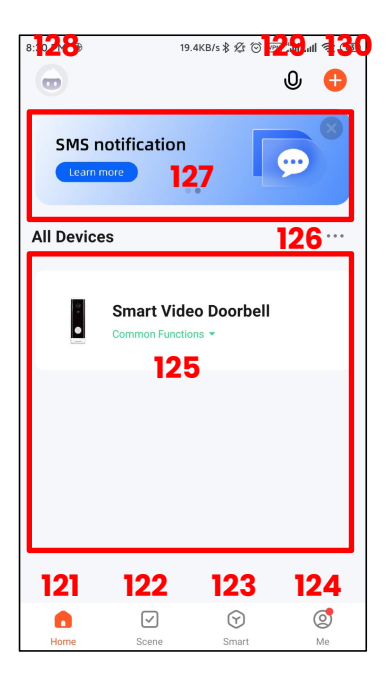

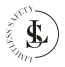

| 121 | De <b>Home</b> pagina.                                        |
|-----|---------------------------------------------------------------|
| 122 | De <b>Scene</b> pagina.                                       |
| 166 | Creëer scènes en automatiseer je routinetaken.                |
| 123 | De <b>Smart</b> pagina.                                       |
| 125 | Verschillende slimme functies kunnen hier worden geacti-      |
|     | veerd. Let op: niet al deze functies zijn gratis.             |
| 124 | De <b>Me</b> pagina.                                          |
|     | Zie hoofdstuk 12.                                             |
| 125 | All Devices                                                   |
|     | Het overzicht van je verbonden apparaten. In dit voorbeeld is |
|     | alleen de deurbel verbonden met de app.                       |
| 126 | (3 puntjes)                                                   |
|     | - Lijstweergave                                               |
|     | - Apparaatbeheer: verander de positie op je scherm, ver-      |
|     | ander de kamer, toon of verwijder het apparaat.               |
| 127 | Een lijst van <b>Smart features</b> .                         |
| 128 | Je avatar.                                                    |
| 129 | Voice commands.                                               |
|     | Spraakopdrachten.                                             |
| 130 | + knop.                                                       |
|     | - Een apparaat toevoegen                                      |
|     | - Een scène maken                                             |
|     | - Een QR-code of barcode scannen                              |

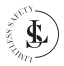

### **14. DE BATTERIJEN**

### 14.1. Eerste Gebruik

#### OPMERKINGEN:

- Verwijder de plastic afdichting van de batterijpolen. Deze plastic afdichting voorkomt dat de batterij leegloopt en moet voor gebruik worden verwijderd.
- Gebruik de deurbel totdat er nog ongeveer 10% batterijvermogen over is. Laad de batterijen vervolgens ten minste 14 uur op voordat je deze opnieuw gebruikt.
- De deurbel bevat 2 x 18650 lithium-ionbatterijen met een lange levensduur die, als ze volledig zijn opgeladen, tot 6 maanden continu gebruik mogelijk maken, afhankelijk van het aantal activeringen en verbindingen.

# 14.2. Opladen

- De deurbel hoeft voor het eerste gebruik niet te worden opgeladen en de batterijduur wordt duidelijk weergegeven in de Live Weergave van de app. Wanneer je de deurbel toch moet opladen, haal je de deurbel gewoon uit de houder.
- Gebruik een micro-USB-oplaadkabel (niet meegeleverd) en sluit deze aan op de oplaadpoort van de deurbel en een geschikte 5 V/1 A USB-adapter (niet meegeleverd). We raden aan om een USBadapter te gebruiken, maar het is ook mogelijk om de USB-interface van een computer/laptop of een powerbank te gebruiken.
  - Om de oplaadtijd te verkorten, is de 5 V/1 A USB-adapter de beste keuze.
  - Sommige USB-aansluitingen hebben mogelijk onvoldoende uitgangsstroom, waardoor de oplaadsnelheid afneemt of het opladen zelfs wordt belemmerd.
- Je kunt in de Live Weergave op de app zien dat de batterijen worden opgeladen.
- · Koppel de USB-oplaadkabel los wanneer het opladen is voltooid.
- De oplaadtijd van een lege batterij naar een volle batterij is 8-12 uur.

#### WAARSCHUWINGEN:

- Laad de batterijen volledig op na een lange periode van niet-

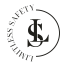

gebruik.

- Om de levensduur van je batterijen te verlengen, moet je ze elke 3 maanden leeg laten lopen en ze vervolgens volledig opladen.
- Laad nooit een volledig opgeladen batterij op. Overladen verkort de levensduur van de batterij.
- Volg altijd de veiligheidsinstructies zoals beschreven in het hoofdstuk "VEILIGHEIDSINSTRUCTIES - Batterijveiligheid".

# 15. DE (MICRO SD) GEHEUGENKAART

#### Geheugenkaart selectie:

Kies een C10 Micro SD-kaart (klasse 10: minimale schrijfsnelheid van 10 MB/s) van een gerenommeerd merk en gebruik deze na het formatteren op de deurbel. Er kan niet worden gegarandeerd dat een gewone spotgoedkope merkloze kaart naar behoren zal werken.

#### De geheugenkaart plaatsen:

Plaats de geheugenkaart in de daarvoor bestemde sleuf. De geheugenkaart moet er vrij in kunnen schuiven met weinig weerstand. Blijf de kaart naar binnen drukken totdat je een klik hoort. De geheugenkaart is nu op zijn plaats vergrendeld en klaar voor gebruik.

#### De geheugenkaart verwijderen:

Schakel de deurbel uit voordat je de geheugenkaart verwijdert. Druk kort op de geheugenkaart om deze gedeeltelijk uit te werpen (om te voorkomen dat de kaart uit de sleuf valt, druk je op het midden van de kaart en laat je deze langzaam los, zonder je vinger van de kaart te halen). De geheugenkaart kan dan met de hand worden verwijderd.

#### De geheugenkaart bewaren:

Bewaar de kaart uit de buurt van sterke magnetische velden, die mogelijk gegevensbeschadiging kunnen veroorzaken.

Vermijd blootstelling van de kaart aan extreme temperaturen, vocht en luchtvochtigheid. Bewaar de geheugenkaart in een speciaal plastic hoesje.

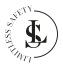

### 16. DE GONG

Verbind de deurbel met de gong en ontvang direct een melding in je huis wanneer iemand aanbelt. Hoor de deurbel wanneer je thuis bent, zonder de Tuya Smart-app te controleren! De gong kan in elk stopcontact worden gestoken en je kunt hem overal in huis plaatsen.

#### OPMERKINGEN:

- De deurbel is alleen compatibel met onze draadloze gong en niet compatibel met andere traditionele gongen.
- De draadloze gong is optioneel. Als de draadloze gong niet is geïnstalleerd, gaan deurbelmeldingen rechtstreeks naar de Tuya Smart-app.

### 16.1. Koppelen met de Deurbel

#### OPMERKING:

Koppelen is niet vereist. Zorg ervoor dat je deurbel is verbonden met de Tuya Smart-app op je telefoon en steek je gong gewoon in het stopcontact.

### 16.2. Installatie

- 1. Sluit de gong aan op een werkend stopcontact.
- 2. Plaats de deurbel precies op de plek waar je hem wilt bevestigen, met de deuren gesloten. Controleer of de gong nog steeds klinkt als je op de belknop drukt. Als de gong niet klinkt, kan dit komen door metaal in het bevestigingsoppervlak en moet je de deurbel mogelijk opnieuw positioneren.
- 3. Bevestig de deurbel op zijn plaats met de montagebeugel.

## 16.3. De Beltoon/Het Volume Wijzigen

- Er zijn 5 instelbare volumeniveaus. Het maximale volume is tot 100 dB, het minimale volume is stil. Elke druk op de volumeknop verandert het volume.
- Er zijn 60 melodieën beschikbaar. Elke druk op de melodieknop verandert de melodie.

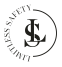

## **17. REINIGING**

- Schakel de stroom uit voordat je gaat reinigen. Reinig nooit tijdens het opladen van de batterij. Koppel altijd je USB-adapter los.
- Een licht vochtige of droge doek wordt aanbevolen voor het reinigen van de buitenkant van de deurbel. Droog af met een zachte doek.
- Een schone zachte droge doek wordt aanbevolen voor het reinigen van de buitenkant van de gong.
- Zorg ervoor dat je tijdens het schoonmaken niet te veel druk uitoefent op de knoppen van de deurbel of gong.
- · Dompel de deurbel of gong niet onder in water of andere vloeistoffen.
- Gebruik in geen geval agressieve reinigingsmiddelen, reinigingsalcohol of andere chemische oplossingen, omdat deze de behuizing kunnen binnendringen of de functionaliteit kunnen aantasten.
- · Gebruik voor het reinigen geen schurende voorwerpen.
- · Reiniging mag niet worden uitgevoerd door kinderen.

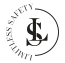

### **18. ONDERHOUD & SERVICE**

- De deurbel en gong zijn op een incidentele reiniging na verder onderhoudsvrij.
- Je mag de deurbel en gong niet reconstrueren, zelf repareren of demonteren.
- · Controleer regelmatig op beschadigingen en ernstige slijtage.
- · Controleer regelmatig of de montagebeugel goed vastzit.

#### WAARSCHUWINGEN:

- Probeer de deurbel of gong niet te openen voor onderhoud. Het verwijderen van de behuizing of een onjuiste hermontage kan elektrische schokken, schade, kortsluitingen of brand veroorzaken.
  - Als je om welke reden dan ook de behuizing opent, vervalt de garantie. De deurbel en gong bevatten geen onderdelen die door de gebruiker kunnen worden onderhouden of vervangen.
     Alleen de batterijen kunnen worden vervangen.
  - Onderhoud, wijzigingen en reparaties mogen uitsluitend worden uitgevoerd door de fabrikant, een door de fabrikant aangewezen professionele werkplaats of een gelijkwaardig gekwalificeerde persoon. Om onderhoud of service te verkrijgen, neem dan eerst contact met ons op via ons e-mailadres info@limitless-safetv.com.
- Neem voor ontbrekende accessoires zoals de handleiding, software of andere items contact met ons op via bovenstaand e-mailadres.
- Stuur in geval van defect het product terug in de originele verpakking naar LIMITLESS SAFETY met een beschrijving van het defect, het aankoopbewijs en alle toebehoren.

## **19. OPSLAG & TRANSPORT**

- We raden aan om de deurbel en gong te reinigen voordat je het apparaat voor lange tijd opbergt (zie het hoofdstuk "REINIGING").
- Bewaar de deurbel en gong op een stofvrije plaats die niet wordt blootgesteld aan zonlicht en vochtigheid.
- Bewaar de deurbel en gong niet bij extreem hoge of extreem lage temperaturen. Dit kan de apparaten beschadigen.
- · Bewaar de apparaten buiten bereik van kleine kinderen.

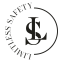

- Laad de batterijen van de deurbel elke 3 maanden op, ook als je deze helemaal niet hebt gebruikt.
- Verwijder de batterijen uit de deurbel voordat je deze voor lange tijd opbergt.
- Bescherm de apparaten tijdens transport tegen trillingen en schokken.
- Na transport of opslag bij zeer koude temperaturen, moet de deurbel en gong gedurende ca. 30 minuten aan kamertemperatuur wennen in verband met mogelijke condensatie. Daarna kunnen de apparaten gebruikt worden.

### **20. AFVALVERWERKING & RECYCLAGE**

Dit product is ontworpen en vervaardigd met hoogwaardige materialen en componenten, die kunnen worden gerecycled en hergebruikt.

## 20.1. Product Verwijdering

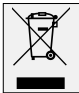

Dit product voldoet aan de richtlijn voor afgedankte elektrische en elektronische apparatuur 2012/19/EU (WEEE).

Het symbool met de doorstreepte vuilnisbak geeft aan dat het product op het einde van zijn levenscyclus afzonderlijk van het gewoon huishoudelijk afval moet worden afgedankt en hiervoor naar een centrum voor gescheiden afvalophaling voor de recyclage van elektrische en elektronische apparatuur moet worden gebracht of terugbezorgd moet worden aan de verkoper op het moment waarop een nieuw gelijkaardig product wordt aangekocht.

De gebruiker is er verantwoordelijk voor om het product op het einde van de levenscyclus naar een dienst voor afvalophaling te brengen. De correcte gescheiden afvalophaling met het oog op de daaropvolgende recyclage, verwerking en milieuvriendelijke afdanking van het product draagt bij tot het voorkomen van mogelijke negatieve invloeden op het milieu en de gezondheid en bevordert de recyclage van de materialen waaruit het product is samengesteld. Het onrechtmatig verwijderen van het product door de gebruiker kan leiden tot administratieve sancties zoals bepaald door de wet. Voor meer gedetailleerde informatie over de

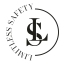

recyclage van dit product en de beschikbare ophaalsystemen, wendt je zich tot de lokale dienst voor afvalophaling of de winkel waar je het product hebt gekocht.

Voldoe aan je wettelijke verplichtingen en draag bij aan de bescherming van het milieu.

## 20.2. Batterij Verwijdering

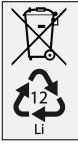

De omgang met en in het bijzonder de verwijdering van batterijen en accu's is onderworpen aan gedefinieerde voorschriften, die door de Europese Commissie bindend zijn geworden door de Europese Batterijrichtlijn 2006/66/EC.

De deurbel bevat Lithium batterijen die niet met het huishoudelijk afval mogen weggegooid worden. De batterijen moet worden gerecycled volgens de plaatselijke voorschriften.

Verwijder de batterijen uit het apparaat voordat je deze weggooit.

Je bent als eindverbruiker volgens de KCA-voorschriften (Klein Chemisch Afval) wettelijk verplicht alle lege batterijen in te leveren.

## 20.3. Verpakkingsmateriaal Verwijdering

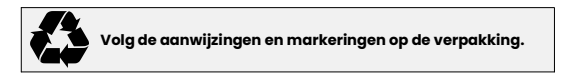

Zorg ervoor dat plastic zakken, verpakkingen enz. op een juiste milieuvriendelijke manier worden weggegooid. Deponeer deze materialen niet zomaar bij het normale huisvuil, maar zorg ervoor dat ze worden ingezameld voor hergebruik.

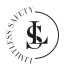

#### 21. GARANTIE & AANSPRAKELIJKHEID

LIMITLESS SAFETY garandeert dat dit product gedurende één jaar vanaf de aankoopdatum vrij zal zijn van materiaal- en fabricagefouten. Deze garantie is van toepassing op producten die voor persoonlijke doeleinden worden aebruikt en niet voor commerciële of verhuurdoeleinden. LIMITLESS SAFETY zal, naar eigen goeddunken, dit product of enig onderdeel van het product dat defect blijkt te zijn tijdens de garantieperiode vervangen of repareren. Vervanging vindt plaats door een nieuw of gereviseerd product of onderdeel. Als het product niet langer beschikbaar is, kan een vervanging worden gemaakt door een vergelijkbaar product van gelijke of hogere waarde, er wordt geen terugbetaling verleend. Je vervangende apparaat wordt kosteloos aan je geretourneerd en valt gedurende de rest van de garantieperiode onder deze garantie.

Deze garantie is geldig voor de oorspronkelijke koper vanaf de datum van eerste aankoop en is niet overdraagbaar. Een aankoopbewijs is vereist om ondersteuning onder de garantie te verkrijgen.

Deze garantie dekt geen:

- nalatig gebruik of misbruik van het product;
- gebruiken of opladen met een onjuiste spanning of stroom;
- valschade;
- waterschade;
- gebruik in strijd met de bedieningsinstructies;
- demontage, reparatie of wijziging door iemand anders dan LIMITLESS SAFETY;
- schade veroorzaakt door ongevallen of rampen, zoals brand, overstroming, aardbeving, oorlog, vandalisme of diefstal;
- schade door onjuist onderhoud en opslag;
- schade veroorzaakt door onjuiste installatie;
- schade veroorzaakt door verkeerde aansluitingen;
- incompatibiliteit met andere hardware/software die niet is gedefinieerd als minimale systeemvereisten;
- defecten of schade door virussen of andere software problemen die op de deurbel mobile telefoon of SD-kaart zijn gedownload;
- accessoires zoals batterijen;
- blootstelling aan ongunstige invloeden van buitenaf, zoals zonlicht en andere straling of elektromagnetische velden;
- normale slijtage.

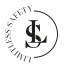

Bij beschadigingen veroorzaakt door het niet in acht nemen van deze handleiding, vervalt de garantie. Voor gevolgschade aanvaarden wij geen enkele aansprakelijkheid. Wij aanvaarden geen aansprakelijkheid voor materiële schade of persoonlijk letsel veroorzaakt door ondeskundig gebruik of het niet opvolgen van de veiligheidsvoorschriften. In dergelijke gevallen vervalt de garantie.

LIMITLESS SAFETY behoudt zich het recht voor om op elk moment, zonder kennisgeving of verplichting, wijzigingen aan te brengen in de handleiding, kleuren, specificaties, accessoires, materialen en modellen.

Alle rechten voorbehouden. Niets uit deze uitgave mag worden verveelvoudigd, verspreid of verzonden in welke vorm of op welke manier dan ook, inclusief fotokopieën, opnamen of andere elektronische of mechanische methoden, zonder de voorafgaande schriftelijke toestemming van de uitgever, behalve in het geval van korte citaten belichaamd in kritische recensies en bepaalde andere niet-commerciële toepassingen die zijn toegestaan door het auteursrecht. Voor toestemmingsverzoeken raadpleeg ons op het adres/e-mail op de laatste pagina.

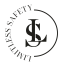

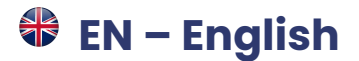

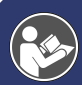

This user manual accompanies the **LIMITLESS SAFETY** video doorbell and contains important information about installation, safety, use and disposal. Read the manual carefully and follow the instructions and warnings to ensure your own safety and the safety of others.

Keep the manual for further reference, even if you are familiar with the product. Make sure to include this manual when passing on this product to third parties.

The images in the manual are for illustrative purposes only and may differ slightly from the product. In that case, **LIMITLESS SAFETY** is not obliged to adjust the manual. Use the actual product as a reference.

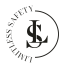

### 1. INTRODUCTION

Congratulations on your purchase of the **LIMITLESS SAFETY** video doorbell. We are proud of providing this brilliant product to our customers. Your new device is an investment that deserves your care and attention. This user manual has been compiled to help you to operate your product with safety and pleasure. Our product complies with the following statutory national, international, and European requirements:

| CE       | <b>CE mark:</b><br>The CE mark (an acronym for the French "conformité<br>européenne") certifies that a product meets EU health, safety,<br>and environmental requirements, guaranteeing consumer<br>safety.                                                                                                    |
|----------|----------------------------------------------------------------------------------------------------|
| UK<br>CA | UKCA mark:<br>The UKCA (UK Conformity Assessed) marking is to be used as a<br>replacement for the CE marking on goods placed on the<br>market in Great Britain. The UKCA marking makes it clear that a<br>product brought to market in Great Britain fulfils the conformity<br>requirements of this market. The conformity assessment<br>process and the underlying technical rules (EN standards) that<br>must be applied to demonstrate conformity are mostly the<br>same as those used for the CE marking. |
| F©       | FCC Certificate:<br>FCC (Federal Communications Commission) is the government<br>agency that coordinates the activity of radio waves in<br>broadcasting and communication. The FCC mark confirms that<br>this device is compatible with the US market.                                                                                                    |

If you have any questions, remarks, or problems using the product, feel free to contact us by e-mail: <u>info@limitless-safety.com</u>.

#### We hope you enjoy your purchase!

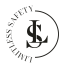

# 2. SAFETY INSTRUCTIONS

**READ** the user instructions carefully and especially observe the safety information. If you do not follow the safety instructions and information on proper handling in this manual, we assume no liability for any resulting personal injury or damage to property. Such cases will invalidate the warranty.

Electrical devices and batteries can expose people, especially children, to hazards that can cause serious injury or death. The use of electrical devices and batteries can present hazards including, but not limited to, injury, fire, electric shock, and damage to the electrical system. These safety instructions are intended to give you the information you need to use the **LIMITLESS SAFETY** video doorbell and avoid such hazards. Common sense and respect for the device will help reduce the risk of injury.

All possible hazards cannot be covered here, but we have tried to highlight some of the important ones. Also, observe the warnings or safety instructions in the individual chapters of this manual.

Contact us by e-mail at info@limitless-safety.com, if you have questions that remain unanswered by these warnings & safety instructions.

# 2.1. General Device Safety

- Do not use the doorbell for any other purpose other than its intended use (see the chapter "INTENDED USE").
- The doorbell is designed and intended for household use and is not suitable for commercial or industrial use.
- The doorbell can be used both indoors and outdoors.
- Handle the device carefully. Jolts, impacts, or a fall even from a low height can damage the device.
- · Do not place the doorbell under mechanical stress.
- The device needs to be properly and securely installed and mounted. Follow the instructions to prevent any possible damage/injury.
- The device needs to be properly connected (during charging). Follow the instructions to prevent any possible damage/injury.
- Never use accessories not recommended by the manufacturer. They
  can pose a danger to the user and damage the device.
- Never drop or insert any object or fingers into any opening.

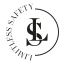

- Do not apply excessive force when using the buttons on the doorbell or chime.
- If it is no longer possible to operate the doorbell safely, take it out of operation and protect it from any accidental use. A safe operation can no longer be guaranteed if the device:
  - is visibly damaged,
  - is no longer working properly,
  - has been stored for extended periods in poor ambient conditions or
  - has been subjected to serious transport-related stresses.

### 2.2. Persons & Use

- The doorbell is not a toy. Keep and store it out of the reach of small children.
- The doorbell can be used by children aged 8 years and above and persons with reduced physical, sensory or mental capabilities or lack of experience and knowledge if they have been given supervision or instruction concerning the use of the device safely and they understand the resulting hazards.

# 2.3. Electronics & Using a USB Adapter

- You may not reconstruct, self-repair, or disassemble the doorbell. This can damage the device.
- Maintenance, modifications, and repairs may only be carried out by the manufacturer, a professional workshop appointed by the manufacturer, or a similarly qualified person.
- Check the device from time to time for damage. Never use the device if it shows signs of damage.
- · Do not use the device while charging the battery.
- Only use a USB adapter 5V / IA output (not included in the package) to charge the doorbell. Another adapter with the wrong specifications may cause malfunction and/or damage. Charging with a power bank or using a USB port of a laptop/computer is allowed, but not recommended.
- To prevent damage to the adapter and/or the doorbell, make sure your power mains socket supplies the correct power supply for the USB adapter.
- The mains socket must be located near the device and easily accessible.

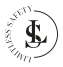

- Always remove the USB adapter from the mains socket when the battery is not being charged and before cleaning.
- Never force the plug of your USB adapter into a mains socket; if it does not fit easily into the mains socket, stop using it. Always make sure that the plug of your USB adapter is properly connected to the mains socket.
- It is normal for the USB adapter to feel a little warm; however, a loose fit between the mains socket and the plug of the USB adapter can cause overheating and deformation of the plug. Contact a qualified electrician to replace the loose or worn mains socket.
- To disconnect the USB adapter, grasp the adapter housing and pull the adapter out of the mains socket.
- If the power fails during the charging, disconnect immediately the USB adapter from the mains socket.
- If smoke is produced, or there are any unusual sounds or smells, switch off the doorbell immediately and remove the USB adapter from the mains socket. In these cases, the doorbell should not be used until it has been inspected by the manufacturer, or a similarly qualified person. Never inhale smoke from a potential device fire. If you have inhaled smoke, consult a doctor. The inhalation of smoke can be harmful.
- In the event of a fire: Do not extinguish with water. Smother the flames with a fireproof blanket or a suitable fire extinguisher.
- For safety reasons, always disconnect the USB adapter in the event of a thunderstorm.

# 2.4. Using a USB Charging Cable

- Do not modify the USB charging cable.
- Check the cable periodically for damage. Never use the cable if there are any signs of damage.
- Never force a connector into a USB port. If the connector and port don't come together easily, they probably don't match. Check for obstructions and make sure the connector matches the port and that you have correctly positioned the connector with the port.
- Never unplug the USB charging cable from the adapter or the doorbell by pulling the cable. Always pull on the USB connector.
- · Be careful not to trip over the cable.
- · The cable must not be kinked, pinched, or twisted.
- Make sure that the USB charging cable is not squeezed, bent, damaged by sharp edges, or put under mechanical stress.
- Never tie a knot in the cable.

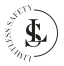

- Avoid excessive thermal stress on the cable due to extreme heat or cold.
- Children may get entangled when playing with the cable (danger of strangulation). Electric cables are not toys.

# 2.5. Heat & Cooling

- The doorbell may become warm during charging. This is normal.
- Do not cover the device while it is being charged as this may cause the doorbell to overheat. This poses a risk of fire, electric shock, or injury.
- Make sure that the ventilation around the device is good during charging.
- Keep the device away from heat sources and away from areas where the ambient temperature is relatively high (e.g. stoves or other heat sources). Never use the device near naked flames (such as burning candles) or on hot surfaces.
- The doorbell is designed to work best in normal ambient temperatures between 0°C and 35°C and to be stored at temperatures between 0°C and 45°C. The doorbell may be damaged and the battery life may be shortened if the device is stored or used outside this temperature range. Do not subject your device to dramatic changes in temperature. Do not store your device in a hot car or direct sunlight for extended periods. Do not place the device in the sun (especially in the summer).

# 2.6. Water

#### WARNING:

The doorbell is water-resistant, but the chime is not.

- Never use the chime with damp or wet hands. Moisture can cause electric shock or short circuits.
- Never touch your USB adapter with damp or wet hands while connecting or disconnecting it from the mains socket. Moisture can cause electric shock or short circuits.
- Do not use the chime in wet environments and do not immerse in liquid. Never pour liquids over or near the chime. There is a risk of electric shock!

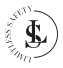

 Do not reach for the doorbell if it has fallen into the water while charging the battery. Immediately unplug the USB adapter from the mains socket and only then remove the device from the water.

# 2.7. Battery Safety

- Do not place the doorbell near a fire, or into direct sunlight. The heating of the device can cause additional heating, breaking, or ignition of the batteries.
- Do not charge the batteries at temperatures below 5°C or above 40°C.
- Do not continue charging the batteries if they do not recharge within the specified charging time. Doing so may cause the batteries to become hot, rupture, or ignite. Unplug the battery once fully charged or if left unattended during charging.
- Do not attempt to recharge the batteries if the batteries emit any substances. In that case, immediately distance yourself from the batteries in case of fire or explosion. Only recharge with a charger with the correct specifications.
- Do not recharge the batteries near flammable materials (fire hazard).
- Do not attempt to pierce, modify, disassemble or change the batteries.
- Do not use your doorbell if the batteries begin to emit odour, start to overheat, or begin to leak.
- Do not touch any leaking materials or breathe fumes emitted from the batteries. Leaking or damaged batteries can lead to caustic burning of the skin. Therefore, use suitable protective gloves.
- The batteries contain dangerous substances, do not open the batteries or insert anything into an exposed battery.
- · Do not allow children and animals to touch an exposed battery.
- · Never throw a battery into a fire.
- Do not short-circuit the batteries. The batteries can explode or leak if shorted.
- · An empty battery can still be dangerous.
- When you handle batteries, make sure your hands, the product, and the batteries are dry.
- To avoid accidental short-circuiting of batteries after removal, do not let battery terminals come into contact with metal objects (e.g. coins, hairpins, rings). Do not wrap batteries in aluminium foil. Tape battery terminals or put batteries separately in a plastic bag before you discard them.
- · Be careful not to drop or strike the batteries.

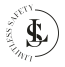

- Clean the battery contacts and also those of the device before battery installation.
- Ensure the batteries are installed correctly concerning polarity (+ and -).
- Examine your device and make sure the battery compartment is correctly secured. If the battery compartment does not close securely, stop using the device and keep it away from children.
- Only replace batteries with the same size and the same type of battery.
- · Replace all batteries of a set at the same time.
- Do not mix old and new batteries.
- Keep the batteries away from children, babies, or animals.

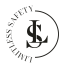
### 3. INTENDED USE

The **LIMITLESS SAFETY** video doorbell is designed to enhance home security and convenience by allowing homeowners to monitor and communicate with visitors at their door through a mobile app, even when they are not home. It includes a built-in camera and microphone that enable two-way communication, making it easy to interact with people at the door. Additionally, the device is equipped with a motion sensor that alerts homeowners when someone approaches, even if the doorbell isn't pressed. The camera also records video footage of visitors or activity near the door, which can be reviewed later for security purposes. The presence of the camera also acts as a deterrent to potential intruders or package thieves.

There are no other uses for this product.

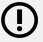

### WARNING:

Only use this product as described in this user manual. Any other use is considered improper and may result in personal injury or material damage. **LIMITLESS SAFETY** is not liable for damage or injury resulting from improper or careless use.

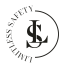

# 4. THE PACKAGE

# 4.1. Contents

The following components are included in the scope of delivery:

- 1x Doorbell
- 1x Chime
- 1x Mounting bracket
- 1x Adhesive mounting sticker
- 1x 32GB SD card
- 2x Battery
- 4x Nylon plug 6x30mm
- 4x Screw
- 2x Screw (for locking the doorbell on the mounting bracket)
- 1x User Manual

# 4.2. Unpacking

Remove everything from the packaging and check for damage. If this is the case, do not use or install the doorbell. Be very careful when opening the package to avoid damage to the product.

Compare all parts with the package contents. If you are missing a part, or if you have a damaged part, contact us by e-mail: <u>info@limitless-safety.com</u>.

Before use, remove all packaging materials and stickers or labels.

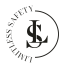

# 4.3. Safety During Unpacking

Do not leave packaging material and accessories lying around carelessly during unpacking. It may become dangerous playing material for children. Do not dispose of the packing materials until the doorbell is installed and working.

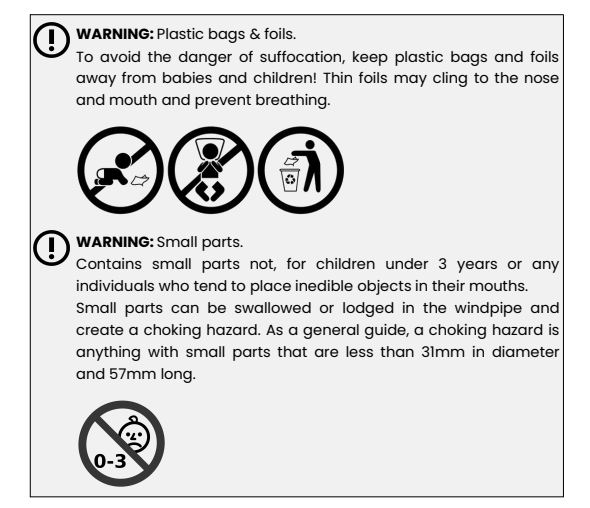

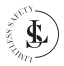

# 5. TECHNICAL DATA

| Doorbell & General Specifications |                                                                       |  |
|-----------------------------------|-----------------------------------------------------------------------|--|
| roduct name Video doorbell        |                                                                       |  |
| Product model                     | LS2                                                                   |  |
| Brand                             | LIMITLESS SAFETY                                                      |  |
| Colour                            | Body: White<br>Front: Black                                           |  |
| Material                          | Plastic                                                               |  |
| Connectivity                      | Wireless                                                              |  |
| WiFi                              | IEEE 802 11 b/g/n 2.4GHz<br>(not compatible with a 5GHz WiFi network) |  |
| Battery type                      | Lithium (rechargeable)                                                |  |
| Battery model                     | 18650 (2 pieces)                                                      |  |
| Total battery capacity            | 6000mAh                                                               |  |
| Battery charging time             | 8-12 hours (depending on the USB socket)                              |  |
| Battery charging<br>voltage       | 5V/1A (USB power)                                                     |  |
| Charging interface                | Micro USB                                                             |  |
| Usage time                        | 1 ~ 2 months (depending on the actual usage and working environment)  |  |
| Power consumption                 | Standby: 20µA<br>Working: 170mA                                       |  |
| Field of view (FOV)               | 166°                                                                  |  |
| Resolution                        | 1024 x 720 / 1920 x 1080                                              |  |
| PIR motion detection              | Supported                                                             |  |
| IR LED                            | 6 x 850mm                                                             |  |
| Day & night switch<br>mode        | auto-switching                                                        |  |
| Night vision distance             | 5m                                                                    |  |
| Audio                             | Two-way-talk, noise cancellation                                      |  |
| Storage                           | Micro SD card (8/16/32GB, Class 10) or cloud                          |  |

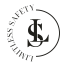

| Applicable app                      | Tuya Smart                                                                    |  |
|-------------------------------------|-------------------------------------------------------------------------------|--|
| Notification                        | Within 2 s                                                                    |  |
| Wake-up time                        | within 600ms                                                                  |  |
| Working temperature                 | -10 ~ 50°C                                                                    |  |
| Ingress protection                  | IP65                                                                          |  |
| Weight                              | Approx. 1000g                                                                 |  |
| Dimensions                          | 45 x 130 x 25mm                                                               |  |
| Certifications                      | CE, UKCA, FCC                                                                 |  |
| Chime Specifications                |                                                                               |  |
| Colour                              | Black                                                                         |  |
| Power supply                        | AC 90V ~ AC 250V; 50Hz/60Hz                                                   |  |
| Output power                        | 0.15W                                                                         |  |
| Standby power<br>consumption        | ≤ 0.5mW                                                                       |  |
| Operating current/static<br>standby | 120mA / 10mA                                                                  |  |
| Ringtones                           | 60                                                                            |  |
| Volume                              | 5-level adjustable (maximum volume up to<br>100 dB, minimum volume is silent) |  |
| Radiofrequency                      | 433.92MHz ±75KHz                                                              |  |
| Receive sensitivity:                | -110dbm                                                                       |  |
| Weight                              | Approx. 65g                                                                   |  |
| Dimensions                          | 70 x 52 x 33mm                                                                |  |

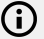

NOTE: Due to continuing improvements on our product, the technical specifications are subject to change without notice.

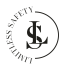

# 6. PRODUCT PARTS

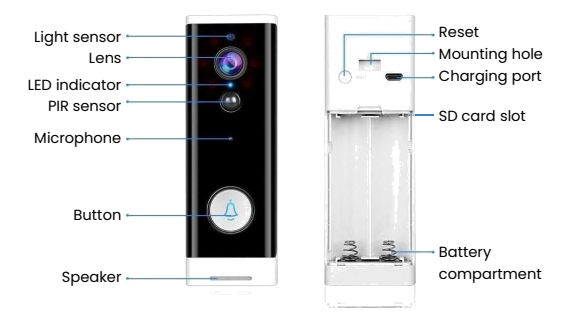

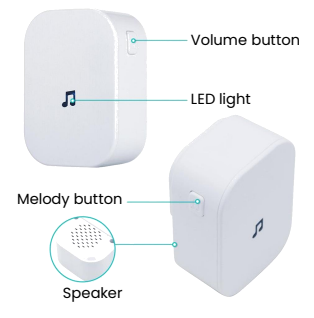

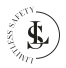

### DOORBELL INSTALLATION 7

You can mount your doorbell with either the adhesive sticker or the screws supplied. Install at a height to suit your needs.

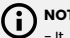

### NOTES:

- It is recommended to set up your doorbell with the app and chime before physical installation (see the next chapter).
- Use the live playback on your phone to pick an installation spot with the best view. We recommend not installing below shoulder height.

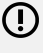

### WARNING:

Do not install on surfaces containing metal - this can affect the camera's wireless signal.

# 7.1. Installing With the Adhesive Mounting Sticker

The adhesive mounting sticker is ideal for smooth surfaces. Note that the adhesive mounting sticker may leave some residue if removed.

- (1)Peel off one side of the double-sided adhesive mounting sticker and affix it to the rear of the mounting bracket (not on the doorbell) so that all holes match up.
- (2)Peel off the remaining side and press it against the wall in your desired location. Make sure that the surface is smooth and dust-free. Hold and maintain pressure for 30 seconds to fix it.
- (3)Insert the doorbell into the mounting bracket.
- (4)Use 2 screws at the bottom to lock the doorbell to the mounting bracket

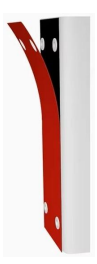

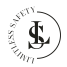

# 7.2. Installing With Screws

Installing with screws is the best solution for brick walls, wood, and concrete.

- ①Line up the bracket at your desired location on the wall and mark your drill points within the top and bottom holes.
- (2)Drill four holes in the wall with an electric drill (not included) and put the nylon plugs into the holes. Use the long self-tapping screws to fix the mounting bracket on the wall.
- ③Insert the doorbell into the mounting bracket.
- (4) Use 2 screws at the bottom to lock the doorbell to the mounting bracket

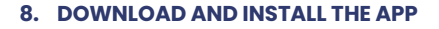

NOTE:

This manual shows the most commonly used functions of the Tuya Smart app 5.18.0 (October 15, 2024) International Version. Not everything is explained in detail. All images shown in this user manual are made with the Android version of the app. The IOS (Apple) version is similar.

The screenshots of the Tuya Smart app displayed in this user manual may appear differently than those currently featured in your app due to frequent updates and improvements.

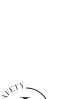

# 8.1. Download

The "Tuya Smart" app can be found in the App Store (Apple) or Google Play (Android). However, you can also download the app via the QR code below.

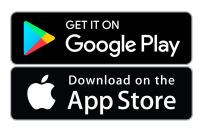

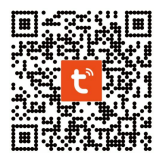

### 8.2. Install the App

Open the App Store (Apple) or Google Play (Android) and install the Tuya Smart app on your mobile phone.

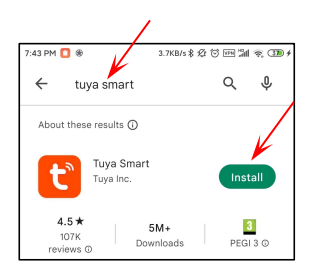

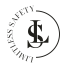

# 9.1. Creating a Tuya Account

When you start the app for the first time, you will see the user agreement and the privacy policy (User Agreement and Privacy Policy page).

Click the Agree button.

Click the **Sign Up** button to create an account.

Sign Up is a one-time action. If you restart the app after creating an account, you just have to log in by clicking the **Log In** button.

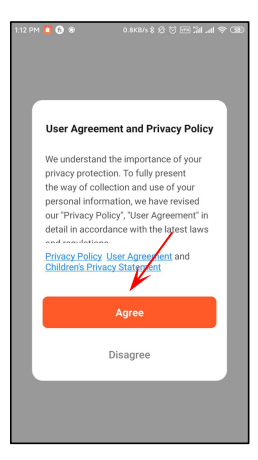

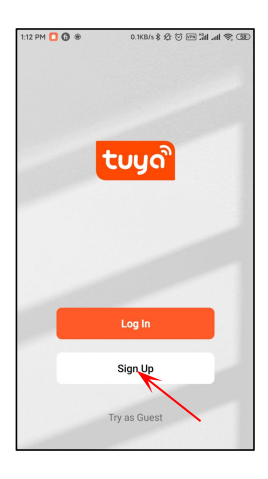

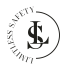

Use your email address to sign up. By default, the country/region of the app is the same as your mobile phone. You can change this when registering.

Place a **checkmark** next to the privacy policy and click the **Get Verification Code** button.

A registration verification code will be sent to the email address you entered.

This code is only valid for 30 minutes. Complete the registration on time.

Check the following steps if you did not receive a verification code:

- ①Make sure the email address is correct.
- ②Make sure the email is not in the junk mail.
- (3)If you can't find the email, it may be blocked by your firewall. Check your firewall.

Enter the 6-digit Verification Code.

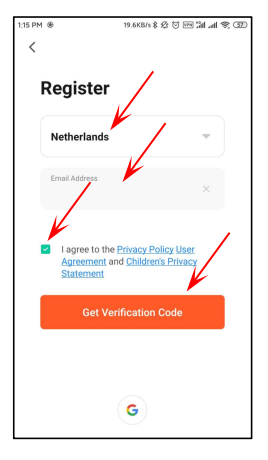

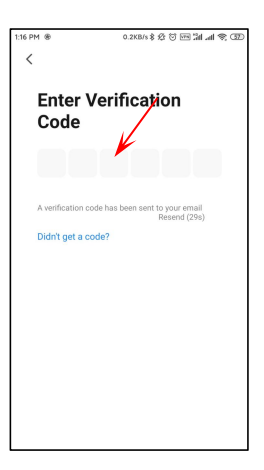

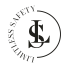

Choose a good, strong, and secure password, and then click the **Done** button.

With this account, you can now log in and manage all your devices. You will also receive notifications on this account.

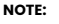

You can only create 1 account with the same email address. When you try to create a second account by using the same email address, then you will see the prompt below:

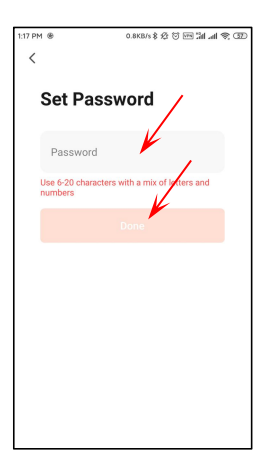

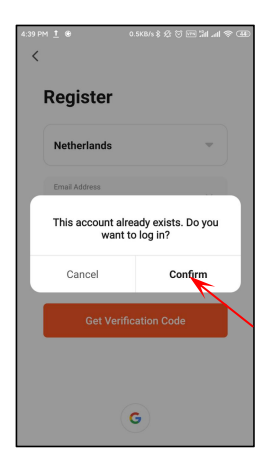

Click the **Cancel** button to cancel or the **Confirm** button to log in.

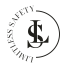

# 9.2. Log In

Click the Log In button.

You can log in by entering your region, email address, and password.

Place the **check mark** next to the privacy policy and click the **Log In** button.

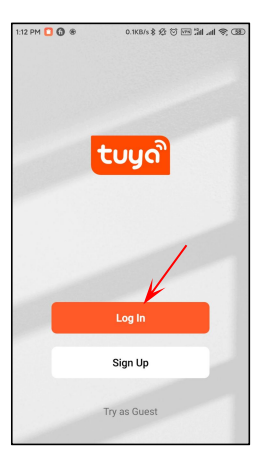

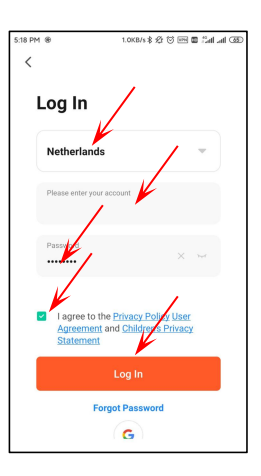

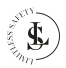

# 9.3. Forgot Password

lf you have forgotten the Enter your region and email password, then click Forgot address. Password.

Click on the Get Verification Code button

| 3:39 PM | ● 0.0KB/s \$ 公 ⑦ 四 油 令 ● #                                                |
|---------|---------------------------------------------------------------------------|
| <       | -                                                                         |
|         |                                                                           |
|         | Please enter the account                                                  |
|         | Password                                                                  |
|         | I AgreePrivacy Policy User Agreement     and Children's Privacy Statement |
|         | Log In                                                                    |
|         | Forgot Password                                                           |

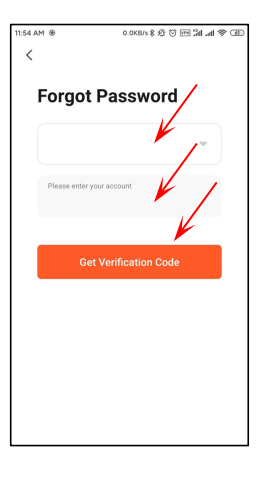

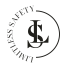

A registration verification code will be sent to the email address you entered.

This code is only valid for 30 minutes. Complete the registration on time.

Check the following steps if you did not receive a verification code:

- ①Make sure the email address is correct.
- ②Make sure the email is not in the junk mail.
- (3)If you can't find the email, it may be blocked by your firewall. Check your firewall.

Enter the 6-digit Verification Code.

Choose a good, strong, and secure **password**, and then click the **Done** button.

Your new password must be different from your previous password.

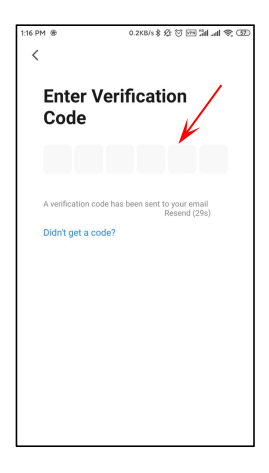

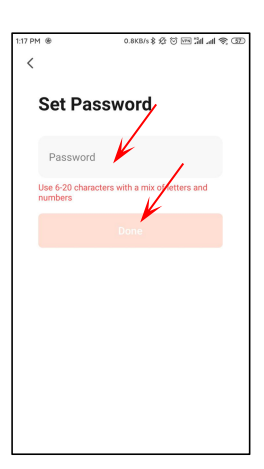

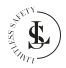

### **10. ADDING THE DOORBELL**

When you log in for the first time, you will see this page.

The app requests permission to collect data about the use of the product or send ads/notifications to you. Place both **check marks** (scroll down to see the second checkbox). The app shows you how to add a device.

Click the **Got It** button to remove this page.

Click the **Go to App** button to use the app.

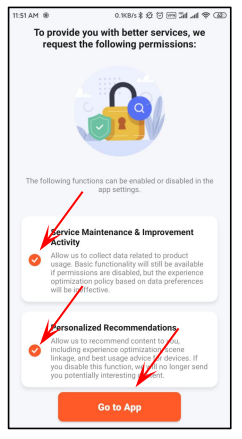

### NOTE:

This is a one-time action. The Tuya app will not show this page again after you have marked the checkboxes.

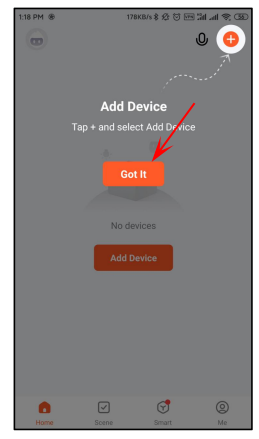

### NOTE:

This is a one-time action. The Tuya app will not show this page again after you have clicked on the **Got It** button.

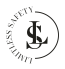

# 10.1. WiFi Preparation

### WARNING:

The doorbell only supports a 2.4 GHz WiFi network. Before you start adding the doorbell, check that your router has a 2.4 GHz channel. You can check this with your provider. Your provider can open a channel for you.

- Set the router parameters before configuring the WiFi. Be sure that your router is connected to the internet.
- During the installation, you will be asked for the WiFi password. Always double-check the password. The doorbell cannot see whether it has been entered correctly or incorrectly. Note the capital letters.
- When configuring the WiFi, make sure that your router, mobile phone, and doorbell are as close to each other as possible for a quick setup.

# 10.2. App Permissions

### NOTE:

To be able to use all functions of the app and the doorbell optimally, you must always grant or agree to give all permissions to the Tuya Smart app. Especially during the first use, the app will request permission several times.

Requesting permissions can appear in another sequence than mentioned in this chapter.

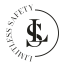

When you want to add for the first time a new device, the Tuya Smart app is going to request access permissions. Tuya Smart wants to use your location info.

Click on the Allow all the time

button

Click on the **Continue** button.

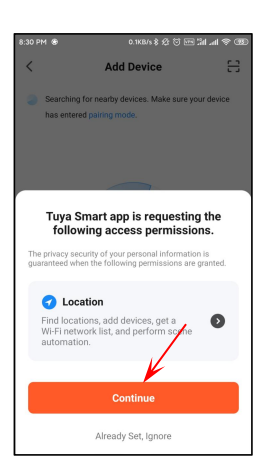

### NOTE:

This is a one-time action. The Tuya app will not show this page again after you have clicked on the **Continue** button.

# Add Device Add Device Add Device Searching for neutry devices. Make sure your device has entered pairing mode. Tuyua Smart app is requesting the following access pair information is guaranteed when the following parentees pair methods are guaranteed when the following parentees pair sure guaranteed when the following parentees pair sure guaranteed when the following parentees are guaranteed when the following parentees pair sure guarantees are guaranteed when the following parentees are guaranteed when the following parentees are guaranteed when the following parentees are guaranteed when the following parentees are guaranteed when the following parentees are guarantees are guaranteed when the following parentees are guarantees are guarantees are guaranteed when the following parentees are guarantees are guara

### NOTE:

This is a one-time action. The Tuya app will not show this page again after you have clicked on the **Allow all the time** button.

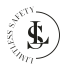

The doorbell is a security device with alarm notifications. To ensure that you receive the notifications, you can check if you have turned on the corresponding permission.

Place a checkmark next to the **Don't show this message again** and click on the **Test** button.

Start 0
All Devices
Smart Video Doorbell
Consolvent and the company of the company of

You can autostart the app in the settings of your phone.

Click on the **Next** button to exit this page.

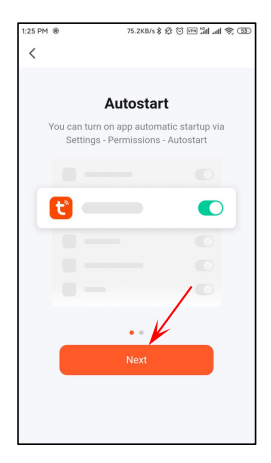

### NOTE:

This is only an information page. The autostart function cannot be set on this page. This has to be done in the settings of your phone.

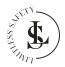

Here you can find information about how to set the battery usage of your phone.

Click on the **Done** button to exit this page.

Tuya Smart needs permission to take photos and record videos.

Click on the **Allow all the time** button.

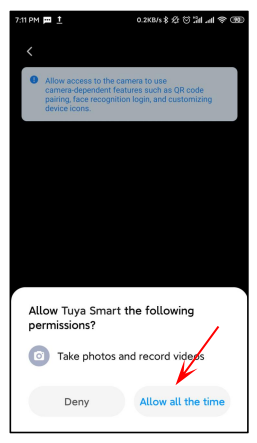

### NOTE:

This is a one-time action. The Tuya app will not show this page again after you have clicked on the **Allow all the time** button.

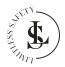

Tuya Smart needs access to your storage.

Click on the Continue button.

Tuya Smart needs permission to access and save photos and files on your device.

Click on the Allow all the time

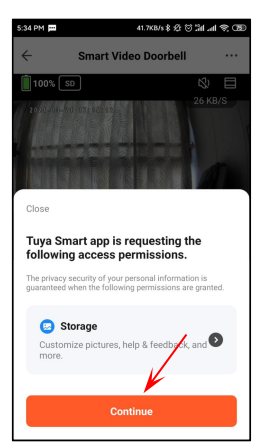

### NOTE:

This is a one-time action. The Tuya app will not show this page again after you have clicked on the **Continue** button.

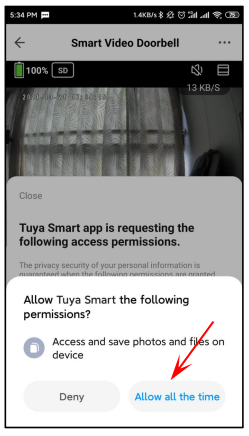

### NOTE:

button

This is a one-time action. The Tuya app will not show this page again after you have clicked on the **Allow all the time** button.

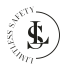

# 10.3. Add a Device

There are different methods to add devices. We recommend choosing the easiest method and this is adding a device manually via a QR code.

Click the **Add Device** button (in the middle of the Home page) or click on the + button (upper right corner) and then **Add Device** in the small menu.

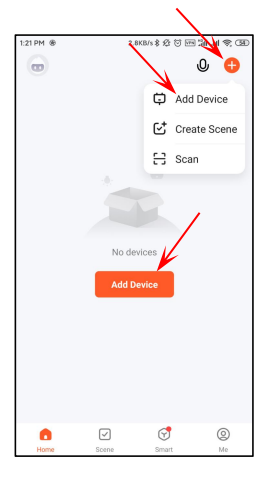

The Add Device page appears.

Just scroll down to the **add** Manually part.

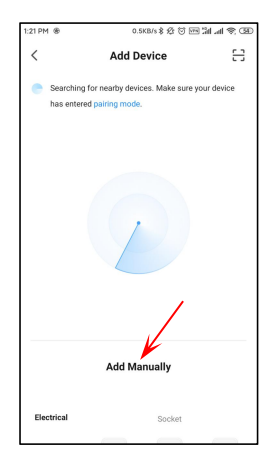

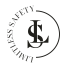

Select Camera & Lock and then Smart Doorbell.

A very important step is to choose the correct WiFi network. The doorbell does not support a 5 GHz network.

You need to have set in advance the correct **2.4 GHz network**. If you did not do it, then enter your phone settings and select the correct WiFi network.

Changing the network can be done by clicking the rightarrow button.

Fill in your WiFi network **password** and click on the **Next** button.

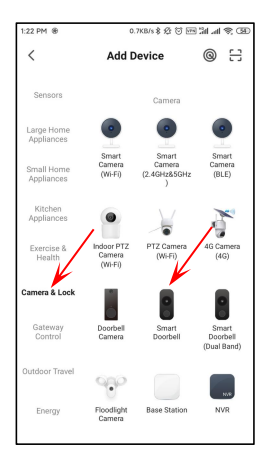

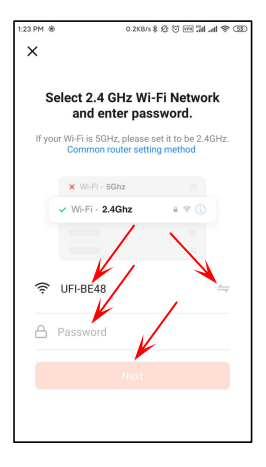

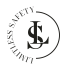

Place a checkmark next to **Do not** show this again and click on the **Confirm and Proceed** button. Power on the doorbell by pushing the doorbell button. The blue LED indicator must be flashing.

Place the **check mark** and click on the **Next** button to exit this page.

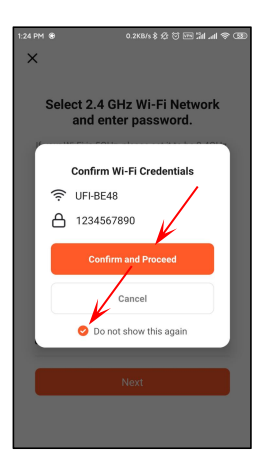

| 12:04 PM 👖        | 10.1KB/s \$ 🕸 🖯 🕍 🚛 🌒 🕮                                                                                    |
|-------------------|----------------------------------------------------------------------------------------------------|
| ×                 | QR Code for Camera ≒                                                                                       |
| Rese              | t the device                                                                                               |
|                   |                                                                                                    |
| Power             | on the device and make sure the                                                                            |
| ind at<br>M<br>or | or is flashing rapidly or a prompt<br>ake sure the indicator is flashing quickly<br>a prompt tone is heard |
|                   | Next                                                                                                    |
|                   | Reset Device Step by Step                                                                                  |
|                   |                                                                                                    |

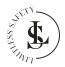

The doorbell will sound "Please connect the router".

Scan the QR code visible on your mobile phone with the camera from the doorbell. Keep a distance of 15 to 20 cm between the mobile phone and the Camera of the doorbell.

When you hear a new prompt then click on the I Heard a prompt button. The Tuya Smart app is now trying to connect with the doorbell. Adding the device can take some time.

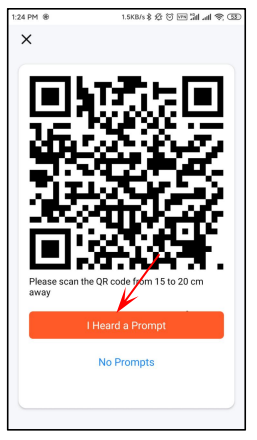

### NOTES:

Hold the screen of your mobile phone in front of the camera of the doorbell for about 5 to 10 seconds. If this doesn't work, manually change the camera's angle and try again.

Try not to shake the mobile phone and the doorbell while scanning.

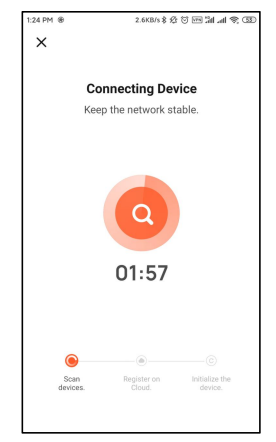

### NOTE:

If it does not work use the reset button on the back of the doorbell and try again the previous steps.

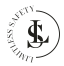

The **Add Device** page appears and you will see the newly added device called "Smart Video Doorbell".

Click on the **pencil icon** to change the name "Smart Video doorbell" to your own chosen name for your doorbell. Change the name on the **Device** Information page and click on Done.

Click on the orange **Done** button to exit the **Add Device** page.

| 1:24 PM | 8 76.5KB/s \$ 선 등 Im 3d ad 약 33            |
|---------|--------------------------------------------|
| ×       | Add Device                                 |
| 1 devic | e(s) added successfully                    |
|         | Smart Video Doorbell<br>Added successfully |
|         |                                            |
|         |                                            |
|         |                                            |
|         |                                            |
|         | Done                                       |
|         |                                            |

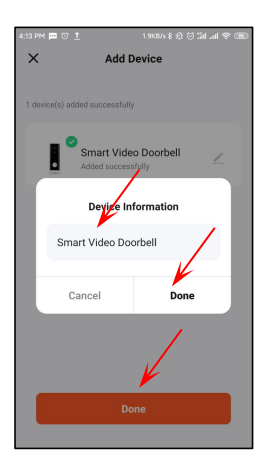

The device is now ready for use.

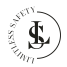

# 10.4. Remove a Device

Long-click on **the device** on the Home page or click on the **3 dots** icon and select **Device** Management. The All Devices page appears.

Select the device you want to remove. Make sure to select the correct device in case there are multiple devices in the list.

Click on Remove Device.

Confirm the deletion by clicking the **Confirm** button.

Exit the All Devices page by clicking on **Done**.

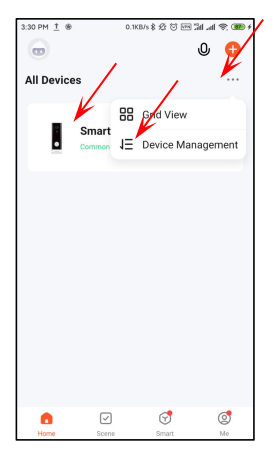

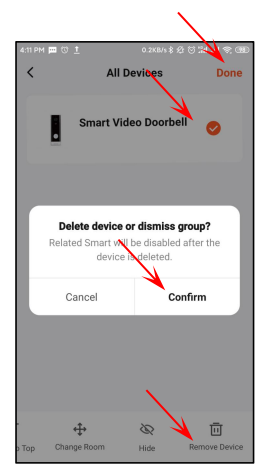

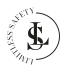

# 11.1. Standard View

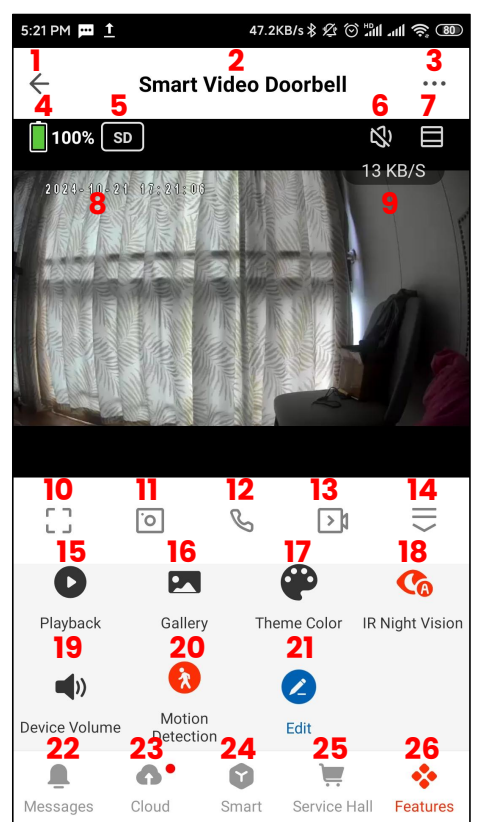

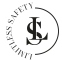

- 99 -

### NOTES:

- You can zoom in or out on the screen by using your fingers on the screen of your mobile phone.
- When you rotate your phone, the screen changes automatically to full-screen view mode.

## 11.2. Full-screen View

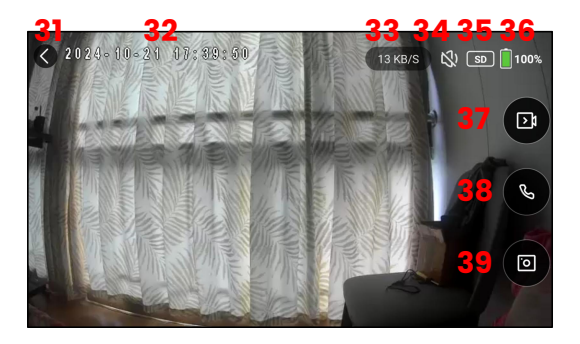

### 

- You can zoom in or out on the image by using your fingers on the screen of your mobile phone.
- When you rotate your phone, the screen changes automatically to the standard view mode.

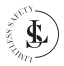

# 11.3. The Screen Interfaces

| 1  | Clicking the € (arrow icon) will take you back to the <b>Home page</b> .                                                                                                    |
|----|----------------------------------------------------------------------------------------------------|
| 2  | The name of the device.                                                                                                    |
| 3  | The <b>Device Settings</b> page (See Chapter 11.4. for more details).                                                                                                    |
| 4  | The <b>battery</b> status.                                                                                                    |
| 5  | Select <b>HD</b> (High Definition) or <b>SD</b> (Standard Definition).                                                                                                    |
| 6  | The <b>sound</b> option.<br>Turn the sound on or off.                                                                                                    |
| 7  | Bigger screen selection.                                                                                                    |
| 8  | The current <b>Date</b> & <b>Time</b> .                                                                                                    |
| 9  | The <b>Bitrate</b> .                                                                                                    |
| 10 | Switch to <b>full-screen view</b> .                                                                                                    |
| 11 | Take a photo ( <b>snapshot</b> ) of what you see in the live view. The photo will be saved in your phone's gallery.<br>The app will ask for permission to access and save photos and files on your phone the first time you use this button. Allow this (see chapter 10.2.). |
| 12 | Call button.<br>Press to talk to the doorbell.<br>You need to grant access permissions for this function (see<br>Chapter 10.2.).                                                                                                    |
| 13 | Manually <b>record</b> .<br>The camera will record "Live" and save the recording in your<br>phone's gallery.                                                                                                    |
| 14 | Expand or collapse the menu.<br>With this button, you open extra functions (buttons 15 to 26).<br>Use the same button to hide buttons 15 to 26 again.                                                                                                    |
| 15 | <b>Playback</b> .<br>View the recorded videos that are saved on the SD card with<br>this function (video stream).<br>The date and time are visible on your phone. Slide forward or                                                                                           |

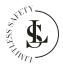

|    | backwards in the video images with your finger.                  |
|----|------------------------------------------------------------------|
| 16 | Gallery.                                                         |
| 10 | Show the Gallery of your photos and recordings.                  |
|    | You need to grant access permissions for this function (see      |
|    | Chapter 10.2.).                                                  |
| 17 | Theme colour.                                                    |
| 17 | Select a light background colour (Light Mode) or a dark          |
|    | background colour (Dark Mode) for the Standard View              |
|    | Interface.                                                       |
| 18 | IR Night Vision.                                                 |
|    | - AUTO - Smart Mode: Infrared (IR) is activated at night. When   |
|    | motion is detected, the white light turns on. (Red button + A)   |
|    | - ON - Infrared Mode: Only the infrared (IR) function is active. |
|    | (Red button)                                                     |
|    | - OFF - Colour Light Mode: The white light remains               |
|    |                                                                  |
| 19 | Select the volume from levels 1 to 10                            |
|    | Mation Detection                                                 |
| 20 | With this button, you can switch the motion detection on or off  |
|    | The app sends an alarm notification if any motion is detected.   |
|    | - ON (red button)                                                |
|    | - OFF (black button).                                            |
| 01 | Edit (Button management).                                        |
| 21 | This type of device cannot configure the function buttons in     |
|    | the app.                                                         |
| 22 | Messages.                                                        |
| 22 | A list of the messages. You can view the individual messages.    |
| 22 | Cloud.                                                           |
| 20 | You can access the Tuya Video Cloud service via this button. It  |
|    | is mainly used for recording videos on the cloud.                |
|    | This feature is not for free and must be activated.              |
| 24 | Smart.                                                           |
|    | This part is for setting up smart functions for the doorbell.    |
| 25 | Service Hall.                                                    |
|    | The available features are not for free and must be activated.   |
| 26 | Features.                                                        |
|    | A button                                                         |
| 31 | Exit the full-screen view and return to the standard view        |
|    | Exection rule solden view and retain to the standard view.       |
| 32 | The current <b>Date</b> & <b>Time</b> .                          |

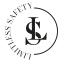

| 33 | The Bitrate.                                                           |
|----|------------------------------------------------------------------------|
| 24 | The <b>sound</b> option.                                               |
| 34 | Turn the sound on or off.                                              |
| 35 | Select <b>HD</b> (High Definition) or <b>SD</b> (Standard Definition). |
| 36 | The <b>battery</b> status.                                             |
| 27 | Manually <b>record</b> .                                               |
| 37 | The camera will record "Live" and save the recording in your           |
|    | phone's gallery.                                                       |
| 20 | Call button.                                                           |
| 30 | Press to talk to the doorbell.                                         |
|    | You need to grant access permissions for this function (see            |
|    | Chapter 10.2.).                                                        |
| 20 | Take a photo ( <b>snapshot</b> ) of what you see in the live view. The |
| 33 | photo will be saved in your phone's gallery.                           |
|    | The app will ask for permission to access and save photos and          |
|    | files on your phone the first time you use this button. Allow this     |
|    | (see chapter 10.2.).                                                   |

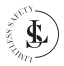

# 11.4. The Device Settings Page

| 51 | Smart Vide                                                                                                    | o Doorbell $\angle$ >                           | 55             |
|----|----------------------------------------------------------------------------------------------------|-------------------------------------------------|----------------|
| 52 | O •:<br>Third-party Control                                                                                                    | Device Information                              | 56             |
| 53 | Tap-to-Run and<br>Automation                                                                                                    | Check Device Network                            | 57             |
| 54 | And Device                                                                                                    | Contraction<br>Message notification<br>Settings | 58             |
|    | Basic Settings<br>Basic Function Setting<br>Basic camera function set<br>status indicator lights and<br>IR Night Vision<br>Sounds | 8<br>thrgs, such as ><br>voice<br>Auto >        | 59<br>60<br>61 |
|    | Advanced Bettings<br>Detection Alarm Setting<br>Turn on the alarm switch,<br>device detects a moving o<br>Power Management Se     | gs<br>and when the ><br>bject, an<br>ttings >   | 62<br>63       |
|    | Storage<br>Storage Settings                                                                                                    |                                                 | 64             |
|    | Recording<br>Recording settings                                                                                                   |                                                 | 65             |
|    | VAS<br>Cloud Storage                                                                                                    |                                                 | 66             |
|    | Device Settings<br>Device Review<br>Offline Notification                                                                          |                                                 | 67<br>68       |
|    | Ceneral Settings<br>Help Center<br>Add to Home Screen<br>Device Update                                                            | ><br>No updates<br>available                    | 69<br>70<br>71 |
|    | IPC PC client                                                                                                    | View the<br>introduction >                      | 72<br>73       |

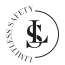

- 104 -

| 51 | The <b>name of the device</b> .                                                                                                    |
|----|----------------------------------------------------------------------------------------------------|
| 52 | <ul> <li>Third-party Control.</li> <li>Alexa: Link Tuya Smart with Amazon Alexa. For this, you need to have an "Amazon Echo" device. How to work/pair with Amazon Alexa is not described in this manual. The instructions for pairing are described in detail in the Tuya Smart app.</li> <li>Google Assistant: Link Tuya Smart with Google. This requires your "Smart Device" to be paired with the Tuya Smart app and the Google Home app to be installed. How to work/pair with Google Assistant is not described in this manual. The pairing instructions are available in the Tuya Smart app.</li> </ul> |
| 53 | Tap-to-Run and Automation.<br>The overview of Smart scenes/automations                                                                                                    |
| 54 | Share Device.<br>You can share the device with 1 or more people here in various<br>ways. The person you share the device with must have the app<br>installed and must have a Tuya Smart account.                                                                                                    |
| 55 | Edit.<br>You can change the name and the location of the device by<br>clicking on the pencil icon.                                                                                                    |
| 56 | Device information.<br>The device information includes Virtual ID, IP address, time<br>zone and signal strength.                                                                                                    |
| 57 | Check Device Network.<br>Shows the signal strength and the IP of the network.                                                                                                    |
| 58 | Message notification settings.<br>You can do on this page the settings for Phone or SMS<br>notifications.<br>These features are not for free and must be activated.                                                                                                    |
| 59 | Basic function settings.         - You can set the status indicator on or off.         - You can have the date and time visible on the recordings via a time watermark.         - You can set the talk mode: One-way communication or Two-way Talk.                                                                                                    |
| 60 | <ul> <li>IR Night vision.</li> <li>AUTO - Smart Mode: Infrared (IR) is activated at night. When motion is detected, the white light turns on. (Red button + A)</li> <li>ON - Infrared Mode: Only the infrared (IR) function is active. (Red button)</li> </ul>                                                                                                    |

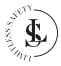

|     | - OFF - Colour Light Mode: The white light remains              |
|-----|-----------------------------------------------------------------|
|     | Sounda                                                          |
| 61  | Select the volume from levels 1 to 10.                          |
| 62  | Detection Alarm Settings.                                       |
|     | - Motion detection alarm: On or Off.                            |
|     | - Alarm Schedule: All-day on or a custom schedule               |
| 62  | Power management Settings.                                      |
| 03  | Show the remaining battery (in %), the power source or set the  |
|     | battery alarm threshold.                                        |
| C A | Storage Settings.                                               |
| 04  | Here you can see the total capacity, used and remaining         |
|     | capacity of your memory card. You can also format the           |
|     | memory card.                                                    |
|     | WARNING: If you format the memory card, all your data on the    |
|     | card will be deleted irretrievably.                             |
| 65  | Recording settings.                                             |
| 05  | - Local recording                                               |
|     | - Recording according to a schedule                             |
| 66  | Cloud storage.                                                  |
|     | Purchase here video cloud storage.                              |
|     | Please note that this feature is not for free. You can upload   |
|     | your videos to the Cloud for a fee.                             |
| 67  | Device review.                                                  |
| •/  | Give the device a rating.                                       |
| 68  | Offline notification.                                           |
|     | Set this notification on or off.                                |
|     | To avoid constant reminders, a notification will be sent if the |
|     | device stays offline for over 30 minutes.                       |
| 69  | Help Center.                                                    |
|     | Here you can view a large list of answers to frequently asked   |
|     |                                                                 |
| 70  | Add to nome screen.                                             |
|     | Here you can place a shortcat to the camera on your desktop.    |
|     | to create a shortcut                                            |
|     | Device undate                                                   |
| 71  | If there is any upgrade then there will be a notification here  |
|     | You can also choose to auto-upgrade so the device will          |
|     | upgrade automatically                                           |
|     | IPC PC client                                                   |
| 72  | Access to IPC Terminal (a web application software, easy to     |

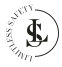

|    | view all your devices, with efficient management tools). |
|----|----------------------------------------------------------|
| 70 | Remove Device.                                           |
| /3 | - Remove the device from the app.                        |
|    | - Remove the device from the app and clear the data.     |

# 12. THE ME PAGE

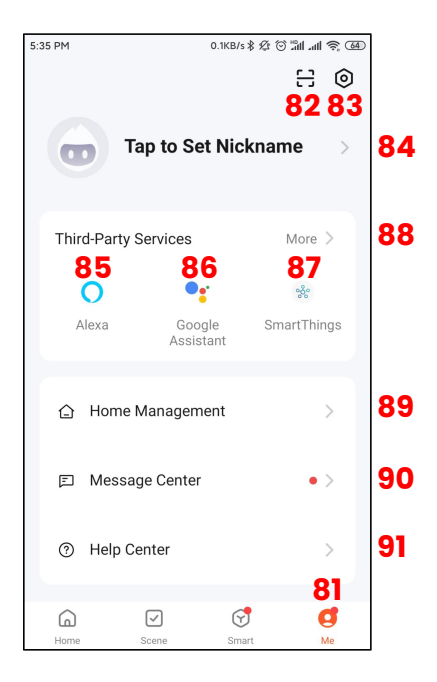

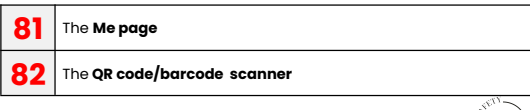
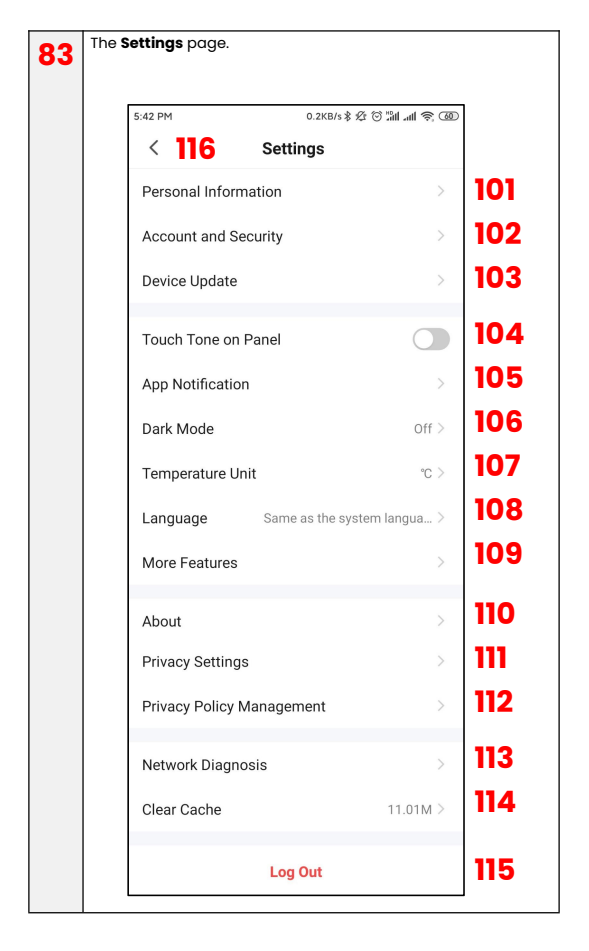

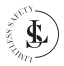

| 0.4 | Tap to set Nickname.                                            |
|-----|-----------------------------------------------------------------|
| 84  | This allows you to set a Nickname for your account. You can     |
|     | even put your photo as an avatar.                               |
|     | You can also set your time zone. The default setting is the     |
|     | same as the time zone setting on your phone.                    |
| 85  | Alexa.                                                          |
|     | Link Tuya Smart with Amazon Alexa.                              |
| 90  | Google Assistant.                                               |
| 00  | Link Tuya Smart with Google.                                    |
| 87  | SmartThings                                                     |
|     | Link Tuya Smart with SmartThings.                               |
| 88  | More.                                                           |
|     | Link Tuya Smart with more Third-Party services.                 |
| 20  | Home Management.                                                |
| 03  | Home management allows you to define your home in the           |
|     | app. You can create a home or access multiple homes via the     |
|     | app.                                                            |
| an  | Message Center.                                                 |
| 30  | You will see all (alarm) notifications appear in the Message    |
|     | Center.                                                         |
| 91  | Help Center.                                                    |
| ••• | Here you can view a large list of answers to frequently asked   |
|     | questions.                                                      |
| 101 | Personal Information.                                           |
|     | This allows you to set a Nickname for your account. You can     |
|     | even put your photo as an avatar.                               |
|     | You can also set your time zone. The default setting is the     |
|     | same as the time zone setting on your phone.                    |
| 102 | Account and security.                                           |
|     | - Region: The region of your account (cannot be changed         |
|     | - Email address: Your email address is visible and can be       |
|     | modified                                                        |
|     | - Change login password: You will receive a verification code   |
|     | in your email before you can change the password                |
|     | - Fingerprint ID: The possibility to enable the Fingerprint ID. |
|     | - Pattern lock: Setup the pattern lock.                         |
|     | - User code: Cannot be changed.                                 |
|     | - Delete account: The possibility to delete your account. After |
|     | you delete the account, you have one week to aet vour           |
|     | account back. After that, the account is gone for good.         |

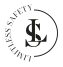

| 102 | Device Update.                                                      |
|-----|---------------------------------------------------------------------|
| 103 | Implement the new updates.                                          |
| 104 | Touch Tone on Panel.                                                |
| 104 | Set it on or off.                                                   |
|     | The function switch here corresponds to the operation               |
|     | response in the device panel. If it is turned on, there will be a   |
|     | clicking sound when the button on the device panel is pressed.      |
|     | The sound here is an audio file, which is placed in the source      |
|     | files of the App.                                                   |
| 105 | App Notification.                                                   |
| 105 | The settings for the notifications.                                 |
|     | - Device glert: Set it on or off.                                   |
|     | - Do-not-disturb Schedule: Add a schedule when you don't            |
|     | want to be disturbed by notifications.                              |
|     | - System Notification: Set it on or off.                            |
|     | - Phone Call: Get notified by a phone call. This feature is not for |
|     | free and must be activated.                                         |
|     | - SMS Message: Get notified by an SMS message. This feature         |
|     | is not for free and must be activated.                              |
|     | - Home: Alerts via system notification only. Set it on or off       |
|     | - Bulleting: Alerts via system potification only. Set it on or off  |
|     | Dark mode.                                                          |
| 106 | Choose here for a light background colour (Normal Mode) or a        |
|     | dark background colour (Dark Mode) for the background of            |
|     | the app.                                                            |
|     | Temperature unit                                                    |
| 107 | Set the temperature unit in °C or °F.                               |
|     |                                                                     |
| 108 | Choose one of the available languages for the app or set the        |
|     | app texts the same as the system language of your phone.            |
|     | More features                                                       |
| 109 | - Auto Add discovered Device: Auto add a paired device no           |
|     | need to confirm it. Set this feature on or off                      |
|     | - Scan device in homepage: Auto-display discovered devices          |
|     | on the homepage. Set this feature on or off                         |
|     | - Home Network Topology: Show the Home Device Overview              |
|     | About                                                               |
| 110 | - Rate us: Give a rating to the Tuya Smart App                      |
|     | Open Source Compensat Licenses Overview of the word                 |
|     | - UDED SOURCE COMPONENT LICENSE. UVERVIEW OF THE LISER              |
|     | - Open source Component License: Overview of the Used               |
|     | - Open source component license: Overview of the used licences.     |

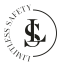

|     | - Current Version: Shows the version of the app.                                                |
|-----|-------------------------------------------------------------------------------------------------|
|     | - Check for updates: You can use this to update the app to the                                  |
|     | latest version.                                                                                 |
| 111 | Privacy settings.                                                                               |
|     | Do the settings of the Privacy Permissions.                                                     |
| 112 | Privacy Policy Management.                                                                      |
|     | Read here the Privacy Policies and user agreement.                                              |
| 113 | Network Diagnosis.                                                                              |
|     | Check your network. This takes about 2 minutes.                                                 |
| 114 | Clear Cache.                                                                                    |
|     | Clear the cache.                                                                                |
| 115 | Log out.                                                                                        |
|     | Log out of your account from the app.                                                           |
| 116 | < button.                                                                                       |
|     | When you click on the <button back="" go="" me="" menu.<="" td="" the="" to="" you=""></button> |

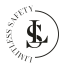

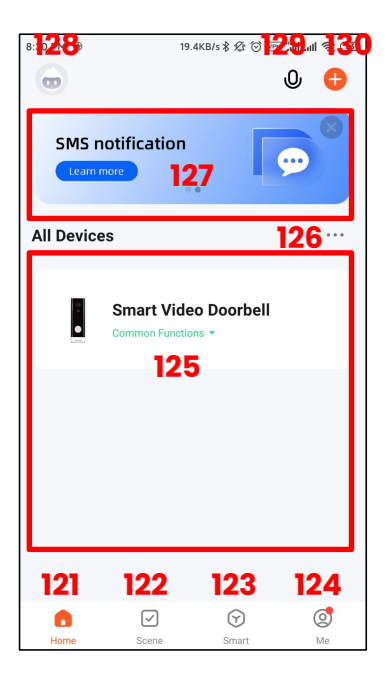

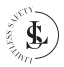

| 121 | The <b>Home</b> page.                                         |
|-----|---------------------------------------------------------------|
| 122 | The <b>Scene</b> page.                                        |
| 122 | Create scenes and automate your routine tasks.                |
| 122 | The <b>Smart</b> page.                                        |
| 123 | Several smart features can be activated here. Note that not   |
|     | all these features are for free.                              |
| 124 | The <b>Me</b> page.                                           |
| 124 | See chapter 12.                                               |
| 125 | All Devices                                                   |
| 125 | The overview of your connected devices. In this example, only |
|     | the doorbell is connected to the app.                         |
| 126 | (3 dots)                                                      |
| 120 | - List view                                                   |
|     | - Device management: Change the position on your screen,      |
|     | change room, show or remove the device.                       |
| 127 | A list of <b>Smart features</b> .                             |
| 128 | Your <b>avatar</b> .                                          |
| 129 | Voice commands.                                               |
| 120 | + button.                                                     |
| 130 | - Add Device                                                  |
|     | - Create a scene                                              |
|     | - Scan a QR code or barcode                                   |

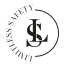

### **14. THE BATTERIES**

### 14.1. First Use

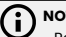

### NOTES:

- Remove the plastic sealing from the battery poles. This plastic sealing prevents the battery from draining and must be removed before use.
- Use the doorbell until approximately 10% of the battery power remains. Then charge the battery for at least 14 hours before using it again.
- The doorbell contains 2 x long life 18650 lithium-ion batteries that, on a full charge, can provide up to 6 months continuous usage, subject to the amount of activations and connections.

# 14.2. Charging

- The doorbell should not require charging before first use and the battery life is displayed clearly within the app's Live View. When you do require charging simply remove the doorbell from its bracket.
- Use a micro USB charging cable (not included) and connect it to the doorbell's charging port and a suitable 5V/IA USB adapter (not included). We recommend using a USB adapter, however, using the USB interface of a computer/laptop or a powerbank is also possible.
  - To shorten the charging time, the 5V/1A USB adapter is the best choice.
  - Some USB outlets might have insufficient output current, which will slow down the charging speed or even hinder the charging.
- · You can see in the Live View on the app that the battery is charging.
- · Unplug the USB charging cable when the charging is finished.
- The charging time from an empty battery to a full battery is 8-12 hours.

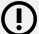

### WARNINGS:

- Fully charge the batteries after a long period of disuse.
- To extend the life of your batteries, drain them every 3 months and then give them a full charge.
- Never charge a fully charged battery. Overcharging shortens battery life.

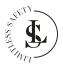

- Always follow the safety instructions as described in the chapter "SAFETY INSTRUCTIONS - Battery Safety".

# 15. THE (MICRO SD) MEMORY CARD

#### Memory card selection:

A micro SD card is required to store your recordings of the doorbell camera.

Choose a C10 Micro SD card (Class 10: minimum write speed of 10MB/s) from a reputable brand and use it on the doorbell after formatting. It cannot be guaranteed that an ordinary dirt cheap unbranded card will work properly.

### Inserting the memory card:

Insert the memory card in the designated slot. The memory card should slide in freely with little resistance. Continue pressing the card inward until you hear a click. The memory card is now locked in place and ready for use.

#### Removing the memory card:

Before removing the memory card, turn the doorbell off by removing the batteries. Press and release the memory card to eject it part way (to prevent the card from falling from the slot, press the centre of the card and release it slowly, without removing your finger from the card). The memory card can then be removed by hand.

#### Storing the memory Card:

Store the card away from strong magnetic fields, which can potentially cause data corruption.

Avoid exposing the card to extreme temperatures, moisture, and humidity. Store the memory card in a dedicated plastic case.

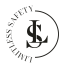

## 16. THE CHIME

Connect the doorbell to the chime, and get an instant alert in your home when someone rings the doorbell. Hear the doorbell chime when you are home, without checking the Tuya Smart app! The chime plugs into any wall outlet and you can place it anywhere in the home.

# NOTES:

- The doorbell is only compatible with our wireless chime, and not compatible with any other traditional doorbell chimes.
- The wireless chime is optional. If the wireless chime is not installed, doorbell notifications will go directly to the Tuya Smart app.

## 16.1. Pairing With the doorbell

### NOTE:

Pairing is not required. Be sure your doorbell has been connected with the Tuya Smart app on your phone and simply plug your chime into a mains socket.

## 16.2. Installation

- 1. Plug the chime into a live power outlet.
- Place the doorbell exactly where you intend to fix and, with the doors closed. Confirm that the chime still sounds when you press the doorbell push button. If the chime does not sound, this may be due to metal within the fixing surface and you may need to reposition the doorbell.
- 3. Fix the doorbell in place with the mounting bracket.

# 16.3. Changing the Ringtone/Volume

- There are 5 adjustable volume levels. The maximum volume is up to 100 dB, the minimum volume is silent. Each press on the volume button changes the volume.
- There are 60 melodies available. Each press on the melody button changes the melody.

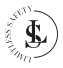

## **17. CLEANING**

- Put the power off before cleaning. Never clean while charging the battery. Always unplug your USB adapter.
- A slightly moist or dry cloth is recommended for cleaning the exterior of the doorbell. Dry with a soft cloth.
- A dry cloth is recommended for cleaning the exterior of the chime.
- Be careful not to put too much pressure on the buttons of the doorbell or chime while cleaning.
- · Do not immerse the doorbell or chime in water or any other liquids.
- Under no circumstances use aggressive cleaning agents, cleaning alcohol, or other chemical solutions since these can penetrate the housing or impair functionality.
- · Do not use abrasive objects for cleaning.
- · Cleaning must not be performed by children.

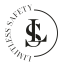

### **18. MAINTENANCE & SERVICE**

- Apart from occasional cleaning, the doorbell and chime are maintenance-free.
- You may not reconstruct, self-repair, or disassemble the doorbell or chime.
- · Check regularly for damage and severe wear.
- · Check the fixation of the mounting bracket regularly.

### WARNINGS:

- Do not attempt to open the doorbell or chime for maintenance.
  Removing the housing or improper reassembly may cause electric shocks, damage, short circuit or fire.
  - If for any reason you open the housing, the warranty will become null and void. The doorbell and the chime contain no user-serviceable parts. Only the batteries can be replaced.
  - Maintenance, service and repairs may only be carried out by the manufacturer, a professional workshop appointed by the manufacturer, or a similarly qualified person. To obtain maintenance or service, contact us first at our email address info@limitless\_safety.com.
- For missing accessories such as the manual, software or other items, contact us at the above-mentioned email address.
- In case of a defect, return the product to **LIMITLESS SAFETY** with a failure description, proof of purchase, and all accessories.

## **19. STORAGE & TRANSPORT**

- We advise cleaning the doorbell and chime before long-time storage (see the chapter "CLEANING").
- Store the doorbell and chime in a place not exposed to sunlight & humidity, and which is dust-free.
- Do not store the doorbell or chime in extremely high or extremely low temperatures. This can damage the devices.
- · Store the devices beyond the reach of small children.
- Recharge the batteries of the doorbell every 3 months even if you did not use it at all.
- · Remove the batteries from the doorbell before long-time storage.
- · Protect the devices against vibrations and shocks during transport.

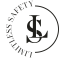

 After transport or storage at very cold temperatures, the doorbell and chime must be accustomed to room temperature for approx. 30 minutes due to possible condensation. After that, the devices can be used.

## **20. DISPOSAL & RECYCLING**

This product is designed and manufactured with high-quality materials and components that can be recycled and reused.

# 20.1. Product Disposal

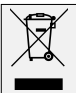

This product complies with the Waste Electrical and Electronic Equipment Directive 2012/19/EU (WEEE).

The crossed-out wheeled bin symbol indicates that, at the end of its life, the product must be disposed of separately from normal household waste and taken to a separate collection centre for the recycling of electrical and electronic equipment or returned to the seller at the time a new similar device is purchased.

The user is responsible for taking the product to a waste collection service at the end of its service life. Correct separate collection of waste with a view to subsequent recycling, processing, and environmentally friendly disposal of the product helps to prevent possible negative impacts on the environment and health and promotes the recycling of the materials of which the product is composed. The unlawful disposal of the product by the user may result in administrative sanctions as stipulated by law. For more detailed information on the recycling of this product and the collection systems available, contact your local waste disposal service or the shop where you purchased the product.

Comply with your legal obligations and contribute to the protection of the environment.

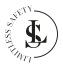

# 20.2. Battery Disposal

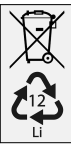

The handling and, in particular, disposal of batteries and accumulators are subject to defined regulations, which have become binding on the part of the European Commission through the European Battery Directive 2006/66/EC.

The doorbell contains lithium batteries that cannot be disposed of with normal household waste. The batteries should be recycled following your local regulations.

Remove all batteries from the device before disposal.

As an end consumer, you are legally obliged to hand in all empty batteries following small chemical waste regulations.

### 20.3. Packing Material Disposal

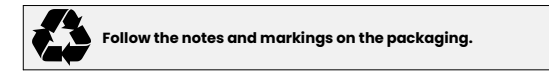

Ensure that plastic bags, packaging, etc. are disposed of in an environmentally sound manner. Do not just dispose of these materials with your normal household waste, but make sure they are collected for recycling.

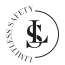

### **21. WARRANTY & LIABILITY**

LIMITLESS SAFETY guarantees that for one year from the date of purchase, this product will be free from defects in materials and workmanship. This warranty applies to products used for personal purposes, and not for commercial or rental purposes. LIMITLESS SAFETY, at its discretion, will replace or repair this product or any component of the product found to be defective during the warranty period. Replacement will be made with a new or refurbished product or component. If the product is no longer available, a replacement may be made with a similar product of equal or greater value, no refunds shall be given. Your replacement unit will be returned to you for no charge and will be covered under this warranty for the balance of the warranty period.

This warranty is valid for the original purchaser from the date of initial purchase and is not transferrable. Proof of purchase is required to obtain support under the warranty.

This warranty does not cover:

- negligent use or misuse of the product;
- using or charging with incorrect voltage or current;
- damage resulting from falls;
- water damage;
- use contrary to the operating instructions;
- disassembly, repair, or modification by anyone other than LIMITLESS SAFETY;
- damage caused by accidents or disasters, such as fire, flood, earthquake, war, vandalism, or theft;
- damage caused by incorrect maintenance and storage;
- damage caused by incorrect installation;
- damage caused by incorrect connections;
- incompatibility with other hardware/software not defined as minimum system requirements;
- defects or damage due to viruses or other software problems downloaded on the mobile phone or SD card;
- accessories such as batteries;
- exposure to adverse external influences, such as sunlight and other radiation or electromagnetic fields;
- normal wear and tear.

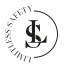

Damage caused by failure to observe this manual will void the warranty. We do not accept any liability for consequential damage. We accept no liability for material damage or personal injury caused by improper use or failure to observe the safety instructions. In such cases, the warranty becomes void.

LIMITLESS SAFETY reserves the right to make changes at any time, without notice or obligation, in the user manual, colours, specifications, accessories, materials, and models.

All rights reserved. No part of this publication may be reproduced, distributed, or transmitted in any form or by any means, including photocopying, recording, or other electronic or mechanical methods, without the prior written permission of the publisher, except in the case of brief quotations embodied in critical reviews and certain other non-commercial uses permitted by copyright law. For permission requests, contact us at the address/e-mail on the last page.

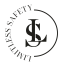

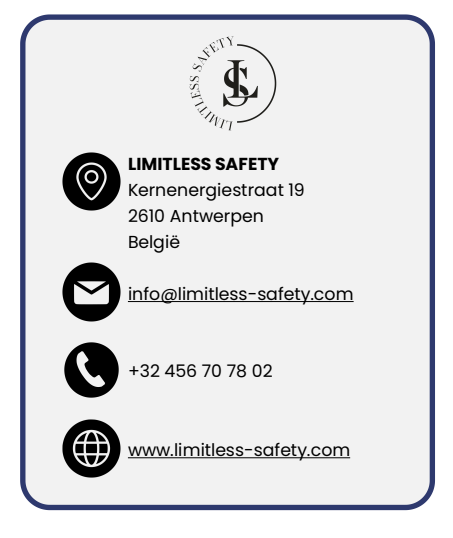